## Grundskoleförvaltningen

## Ungdomsfullmäktige

Att kandidera och att rösta Fredrika Ideblad

### Att kandidera och rösta

- Gå in på sidan "Allt om valet till ungdomsfullmäktige" och klicka på *Registrera* kandidat
- Du kan också gå in via kortadressen: <u>https://ufval.goteborg.s</u> <u>e</u>

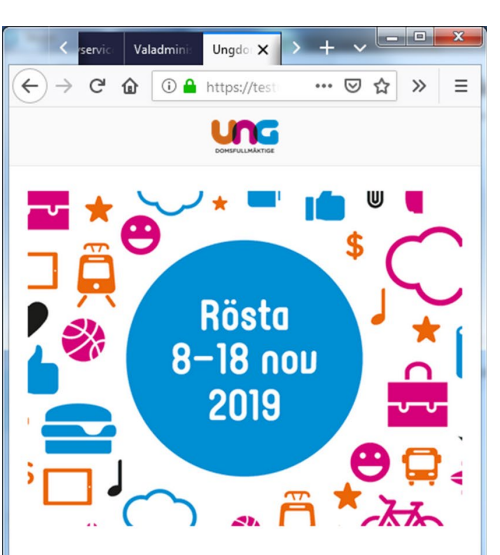

#### Rösta och påverka!

Nu börjar det dra ihop sig till UF val, den 23 :e september öppnar kandidatanmälan.

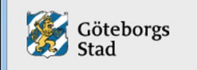

Ungdomsfullmäktige är en del av Göteborgs Stad

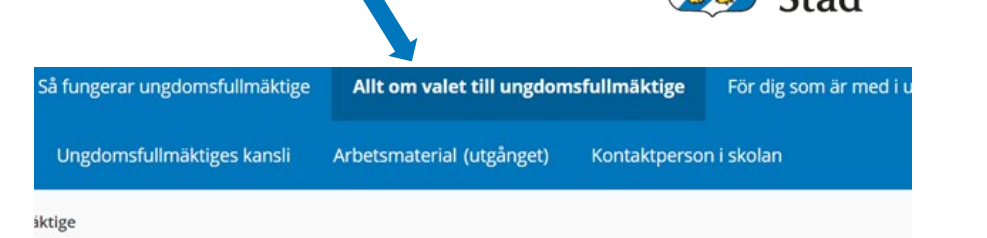

Göteborgs

## Allt om valet till ungdomsfullmäktige

#### Rösta

#### Kandidera

Du som vill kandidera i valet till ungdomsfullmäktige ska ha börjat årskurs 6 men inte fyllt 18 år valets första dag den 5 november. Du behöver också bo, vara folkbokförd i Göteborg.

För att kandidera behöver du registrera dig, det gör du här: <u>Registrera</u> <u>kandidat</u> Kandideringen öppnar 1 oktober 2021.

Valet är ett personval, med detta menas att väljarna röstar på dig de frågor du tycker är viktiga för stadens barn och unga och inte politiska partier. Som kandidat i valet representerar du en av Göteborgs stadsdelar, du väljer själv vilken stadsdel du vill representera.

#### Valapplikationen - <u>https://ufval.goteborg.se</u>

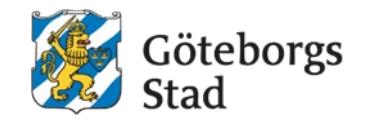

- 1 oktober kan du registrera dig som kandidat
- När du registrerat dig får du inloggningsuppgifter och instruktioner om vad du ska göra till den mejladress du uppgett
- Du behöver ha ditt fullständiga personnummer inkl de fyra sista siffrorna. Ta hjälp av administratören på skolan om du är osäker. Saknar du ett svenskt personnummer så kan du skicka dina uppgifter till katja.knuutinen@stadshuset.goteborg.se

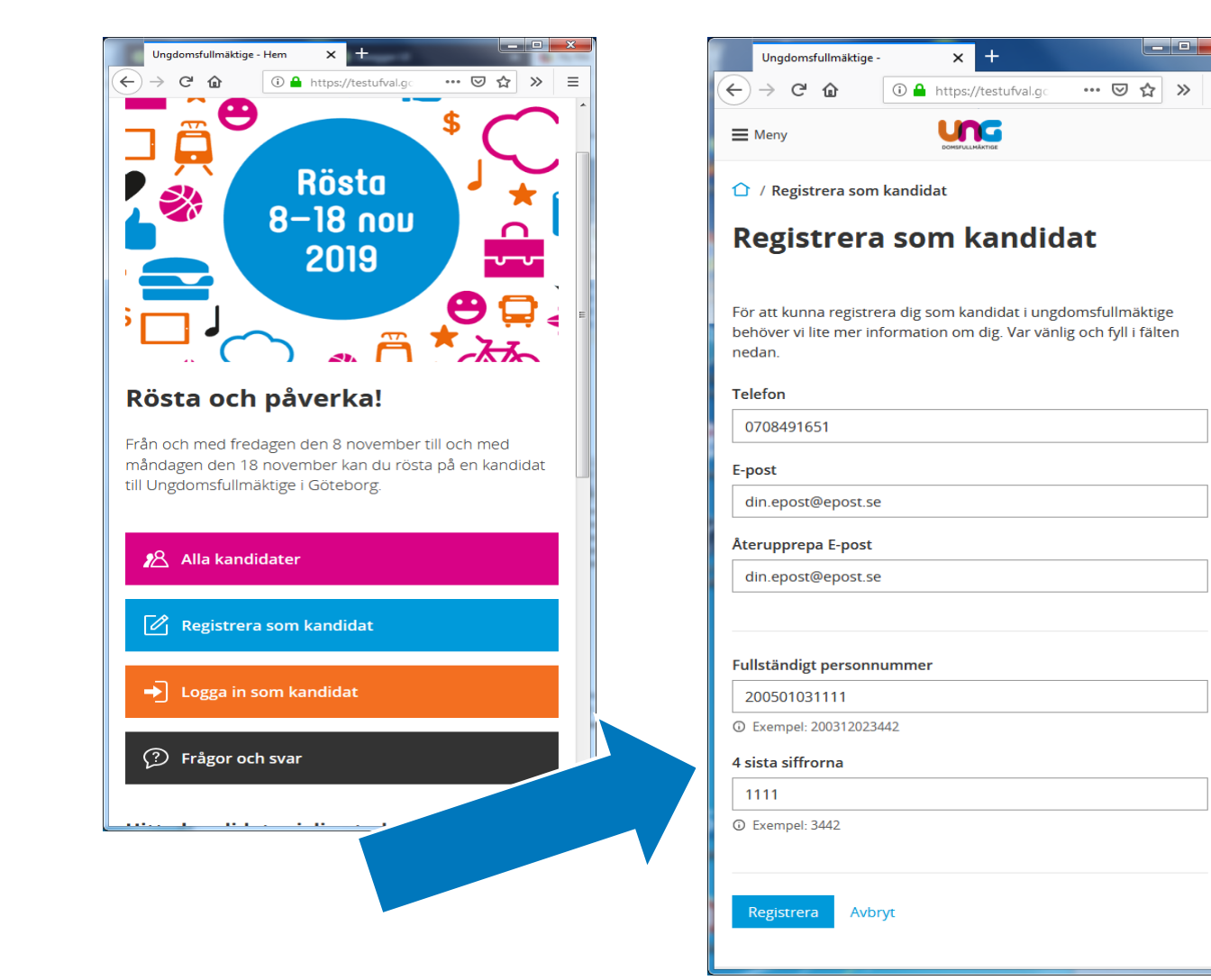

## Redigera din kandidatprofil

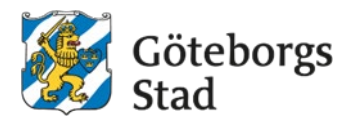

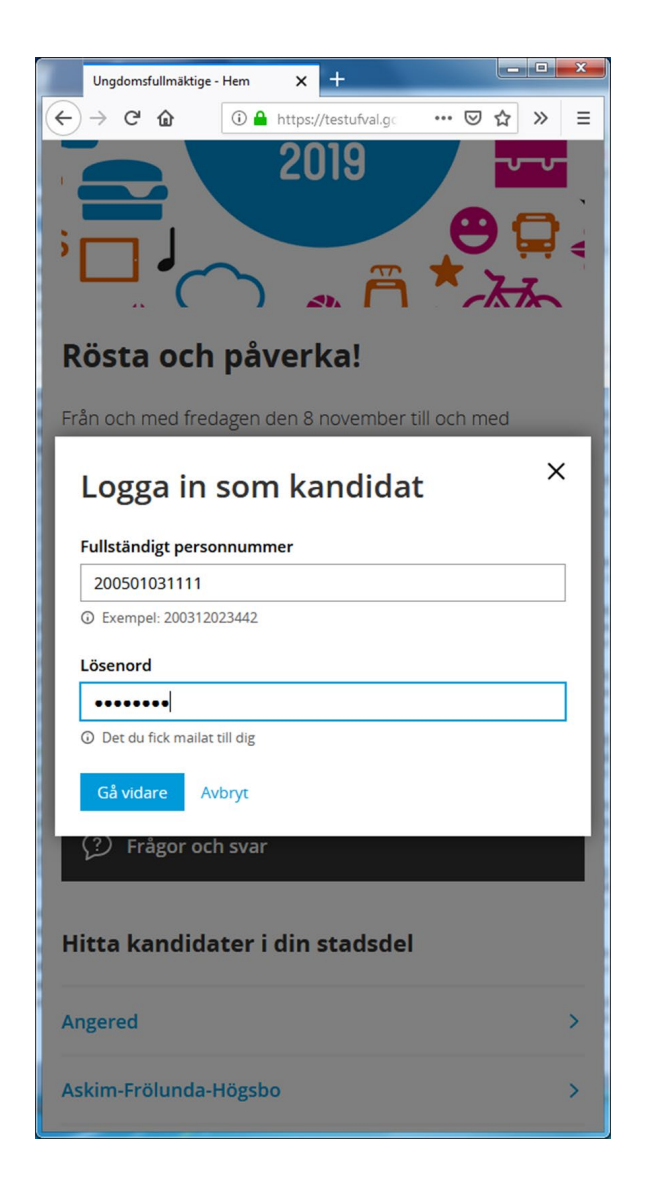

- Gå till startsidan igen <u>https://ufval.goteborg.s</u>
- "Logga in som kandidat" dina inloggningsuppgifter fick du i mejlet när du registrerade dig som kandidat.

## Gör klart din kandideringsprofil

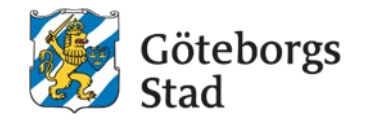

- Namnet som kommer upp är det som står i folkbokföringen. Vill du använda ett annat namn så kan du ändra det här.
- Välj vilket stadsområde du vill kandidera i
- Skriv din slogan
- Beskriv och motivera vad det är som du ska arbeta för eller vilka frågor du kommer att driva i ungdomsfullmäktige
- Om du vill kan du ladda upp en bild på dig själv
- När du är klar trycker du på "Spara och skicka min profil för granskning"

| U        | ngdomsfullmäktige - X +                                                                                                    | ×   |
|----------|----------------------------------------------------------------------------------------------------|-----|
| ) —      |                                                                                                    | =   |
|          | 2000/ELUARITEE                                                                                                    |     |
| 1        | Min profil                                                                                                    |     |
| 0        | mmy Svensson                                                                                                    |     |
| <b>i</b> | Din profil är skapad men inte granskad och syns därför inte<br>i kandidat-listan. Uppdatera din profil och klicka "Spara och<br>skicka profil för granskning" så visas profilen i listan efter<br>den blivit godkänd. | E   |
| I        | nställningar                                                                                                    |     |
| D        | n profil är synlig för alla förutsatt att den är godkänd och<br>anskad.                                                                                                    |     |
|          | 💋 Dölj min profil                                                                                                    |     |
| F        | Redigera profil                                                                                                    |     |
| Fé       | ornamn (Tilltalsnamn)                                                                                                    |     |
|          | Tommy                                                                                                    |     |
| Ef       | ternamn                                                                                                    |     |
|          | Svensson                                                                                                    |     |
| E٠       | post                                                                                                    |     |
|          | din.epost@epost.se                                                                                                    |     |
| т        | elefon                                                                                                    |     |
|          | 0708491651                                                                                                    |     |
| K        | òn                                                                                                    |     |
|          |                                                                                                    | 1.1 |

| Ungdomsfullmäktige -            | × +                         |        |          |      |
|---------------------------------|-----------------------------|--------|----------|------|
| → C' û                          | 🛈 🔒 https://testufval.go    | •••    | ⊚ ଘ      | »    |
| Desfile                         |                             |        |          |      |
| Ingen fil är vald               |                             |        | Väli bil | 4    |
| ingentitat tata.                |                             |        | raj sit  |      |
|                                 |                             |        |          |      |
|                                 |                             |        |          |      |
|                                 |                             |        |          |      |
|                                 |                             |        |          |      |
|                                 |                             |        |          |      |
|                                 |                             |        |          |      |
| -1                              |                             |        |          |      |
| Grönaro skal-år                 | darl                        |        |          |      |
| Gronare skolgar                 | dar!                        |        |          |      |
| D Max 50 tecken                 |                             |        |          | .::  |
|                                 |                             |        |          |      |
| Beskrivning/moti                | vering                      |        |          |      |
| skolgårdarna!                   | jag se till att det planter | as mer | trad pa  |      |
| 0                               |                             |        |          |      |
|                                 |                             |        |          |      |
| 0                               |                             |        |          |      |
| 0                               |                             |        |          | . 48 |
| D Max 200 tecken                |                             |        |          | .4   |
| 3 Max 200 tecken                |                             |        |          |      |
| Max 200 tecken Spara och skicka | a profil för granskning     | Avbry  | л        | T    |
| Max 200 tecken Spara och skick  | a profil för granskning     | Avbry  | л        |      |
| Max 200 tecken Spara och skick  | a profil för granskning     | Avbry  | π        |      |

#### Snart klart...

- Nu kommer din profil att granskas
- När dina ändringar har blivit godkända så kommer din profil att synas i valappen. OBS det kan ta en liten stund.

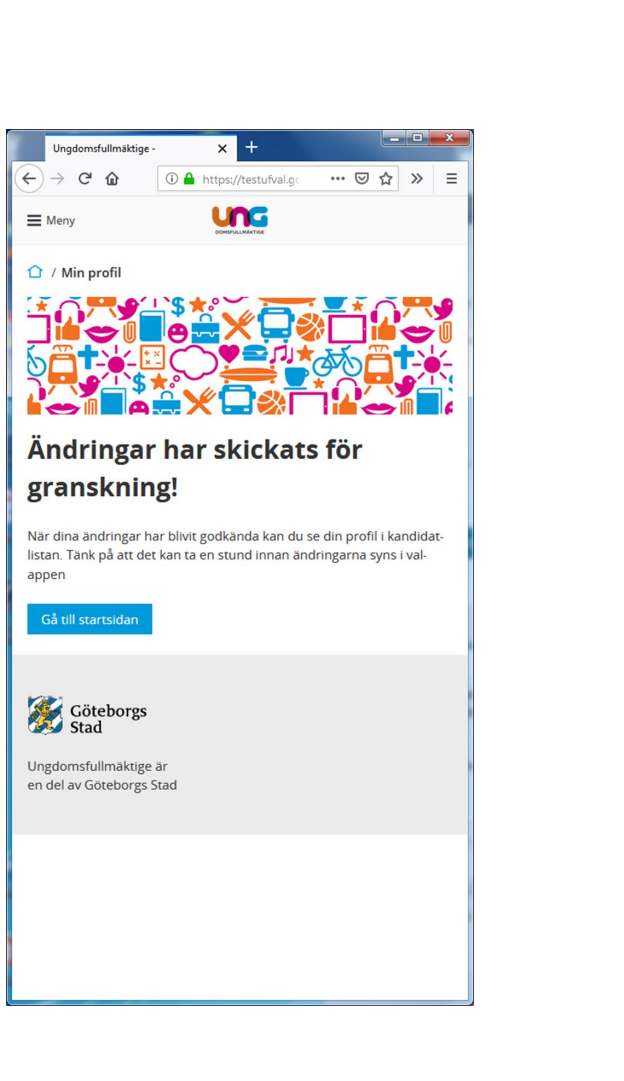

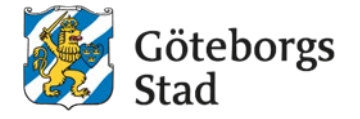

### Visa kandidater

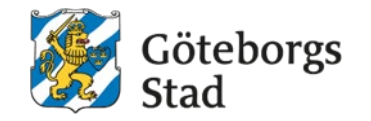

- Gå till valappens startsida <u>https://ufval.goteborg.se</u>
- Välj "Alla kandidater"
- Vill du veta mer om en kandidat kan du klicka på kandidatens namn och då kan du läsa mer
- Frågor och svar!
- Här hittar du svar på de vanligaste frågorna om valet

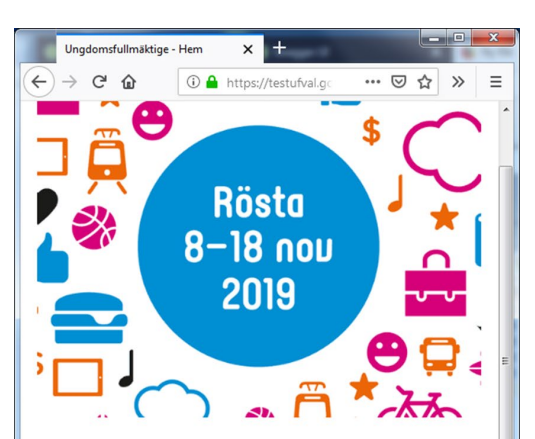

#### Rösta och påverka!

Från och med fredagen den 8 november till och med måndagen den 18 november kan du rösta på en kandidat till Ungdomsfullmäktige i Göteborg.

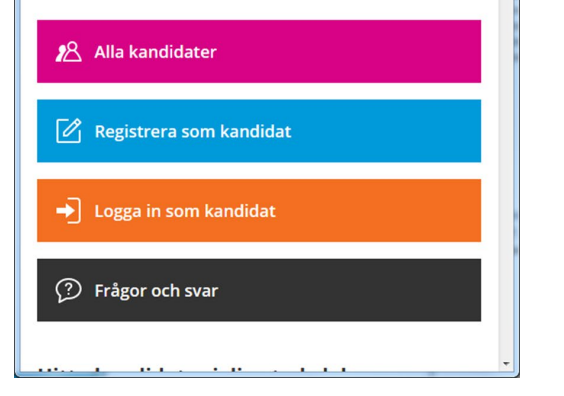

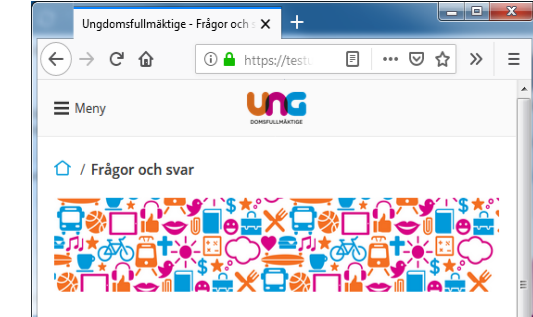

#### Frågor och svar!

Här hittar du svar på de vanligaste frågorna om valet.

Tänk på att du alltid kan kontakta ungdomsfullmäktiges support på 031-3680413, telefonen är bemannad kl 8–17 alla dagar under valet. Du kan även skicka dina frågor på mail till ungdomsfullmaktige@goteborg.se.

#### Jag kan inte rösta för jag kan inte mina inloggningsuppgifter.

Ditt användarnamn är ditt fullständiga personnummer och det består av tolv siffror. De åtta första siffrorna är år, månad o dag du är född, ex 20010312. De fyra nästa siffrorna är de som gör ditt personnummer unikt. Fråga någon där hemma eller på skolan så vet de vilka dessa siffror är. Det står också i ditt pass till exempel.

Tänk på att inte sprida dina personuppgifter till andra.

#### Jag kan inte rösta eller a in i valet fast att jag matat in rätt inloggningsuppgifter.

Kolla för säkerhets skull att dina siffror verkligen är rätt. Fråga någon där hemma eller på skolan så kan de hjälpa dig. Funkar det ändå inte, kontakta ungdomsfullmäktiges support.

Om du har skyddad identitet så finns du inte i vår lista över vilka

## Röstningsfasen 5:e till 15:e november

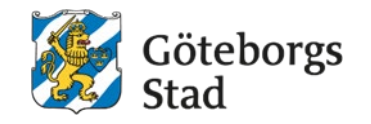

- Gå in på valappen <u>https://ufval.goteborg.se</u>
- Nu kan du inte längre att kandidera eller att redigera sin kandidatprofil
- Klicka på "Rösta här"

Du kommer då till listningssidan för kandidaterna som du kan rösta på.

- När du hittat en kandidat som du vill rösta på klickar du på "Rösta" – nu behöver du som väljare identifiera sig med sitt personnummer och 4 sista siffror
- OBS du kan bara rösta på en person.

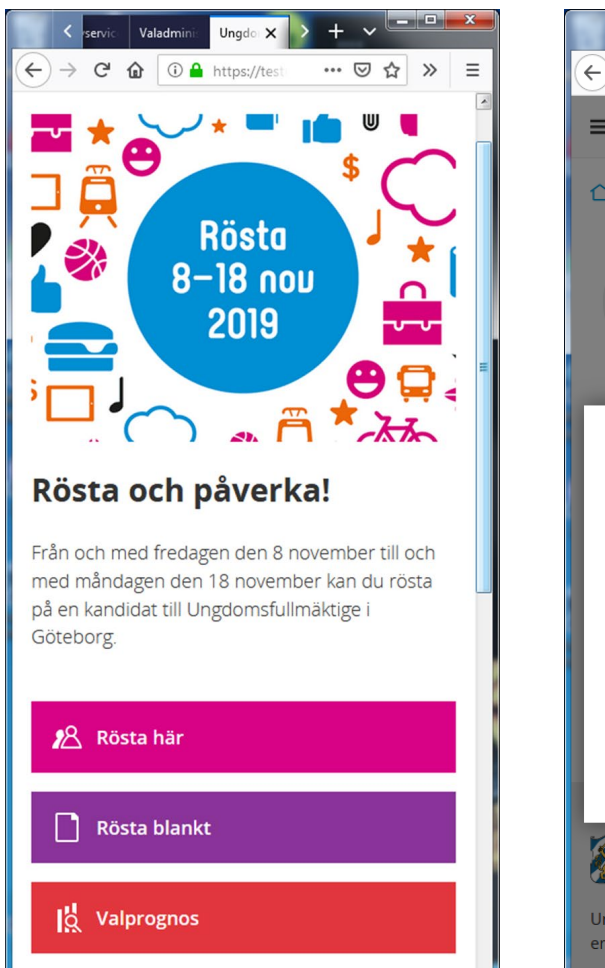

(?) Frågor och svar

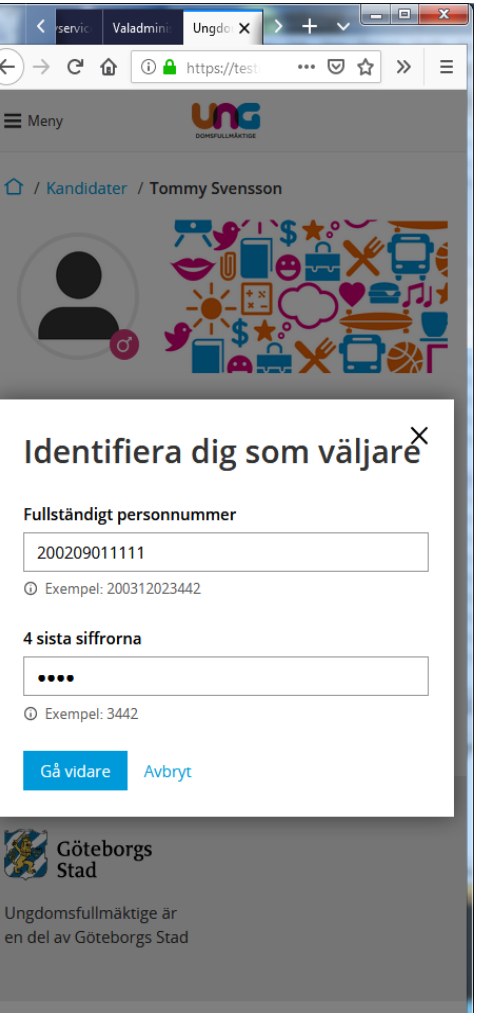

## Din röst är registrerad på...

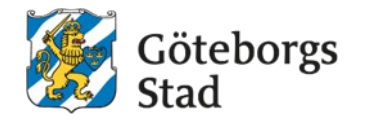

Tack för att du bidrar till ett demokratiskt samhälle. Din röst är alltid viktigt.

Valet är öppet till den 15 november. Därefter kommer rösterna räknas och du kan se resultatet här i valappen.

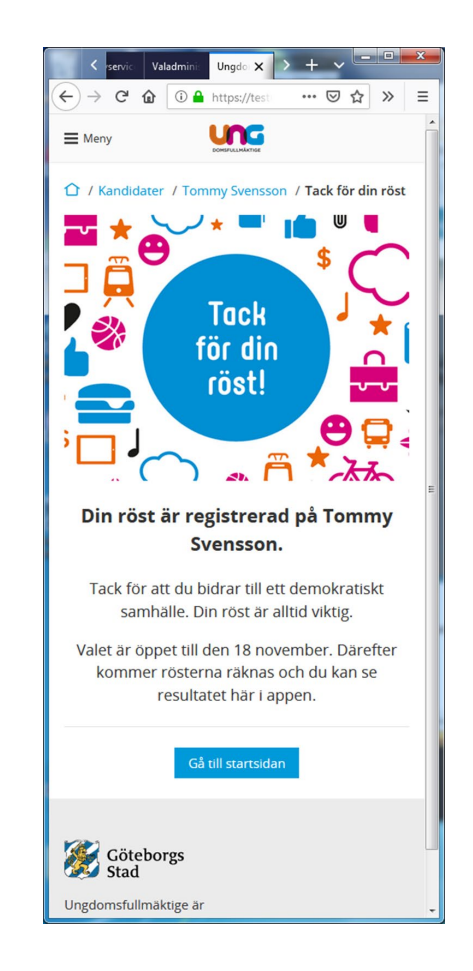

#### Här kan du se hur ställningen är just nu

![](_page_9_Picture_1.jpeg)

- Klicka på valprognos
- Här kan du se hur ställningen är just nu i valet.

När valet är avslutat kommer valresultatet att synas här.

![](_page_9_Picture_5.jpeg)

![](_page_10_Picture_0.jpeg)

![](_page_11_Picture_0.jpeg)

![](_page_11_Picture_1.jpeg)

![](_page_12_Picture_0.jpeg)

![](_page_12_Picture_1.jpeg)

![](_page_13_Picture_0.jpeg)

![](_page_13_Picture_1.jpeg)

# Melanrubrik

![](_page_15_Picture_0.jpeg)

![](_page_15_Picture_1.jpeg)

![](_page_16_Picture_0.jpeg)

![](_page_16_Picture_1.jpeg)

![](_page_17_Picture_0.jpeg)

![](_page_17_Picture_1.jpeg)

![](_page_18_Picture_0.jpeg)

![](_page_18_Picture_1.jpeg)

![](_page_19_Picture_0.jpeg)

![](_page_19_Picture_1.jpeg)

![](_page_20_Picture_0.jpeg)

![](_page_20_Picture_1.jpeg)

Hållbar stad – öppen för världen

![](_page_21_Picture_0.jpeg)

![](_page_21_Picture_1.jpeg)

![](_page_22_Picture_0.jpeg)

![](_page_23_Picture_0.jpeg)

![](_page_23_Picture_1.jpeg)

![](_page_24_Picture_0.jpeg)

![](_page_24_Picture_1.jpeg)

![](_page_25_Picture_0.jpeg)

![](_page_25_Picture_1.jpeg)

![](_page_26_Picture_0.jpeg)

![](_page_26_Picture_1.jpeg)

![](_page_27_Picture_0.jpeg)

![](_page_27_Picture_1.jpeg)

![](_page_28_Picture_0.jpeg)

![](_page_28_Picture_1.jpeg)

![](_page_29_Picture_0.jpeg)

## Melanrubrik

![](_page_30_Picture_0.jpeg)

![](_page_30_Picture_1.jpeg)

![](_page_31_Picture_0.jpeg)

![](_page_31_Picture_1.jpeg)

![](_page_32_Picture_0.jpeg)

![](_page_32_Picture_1.jpeg)

![](_page_33_Picture_0.jpeg)

![](_page_33_Picture_1.jpeg)

![](_page_34_Picture_0.jpeg)

![](_page_34_Picture_1.jpeg)

![](_page_35_Picture_0.jpeg)

![](_page_35_Picture_1.jpeg)
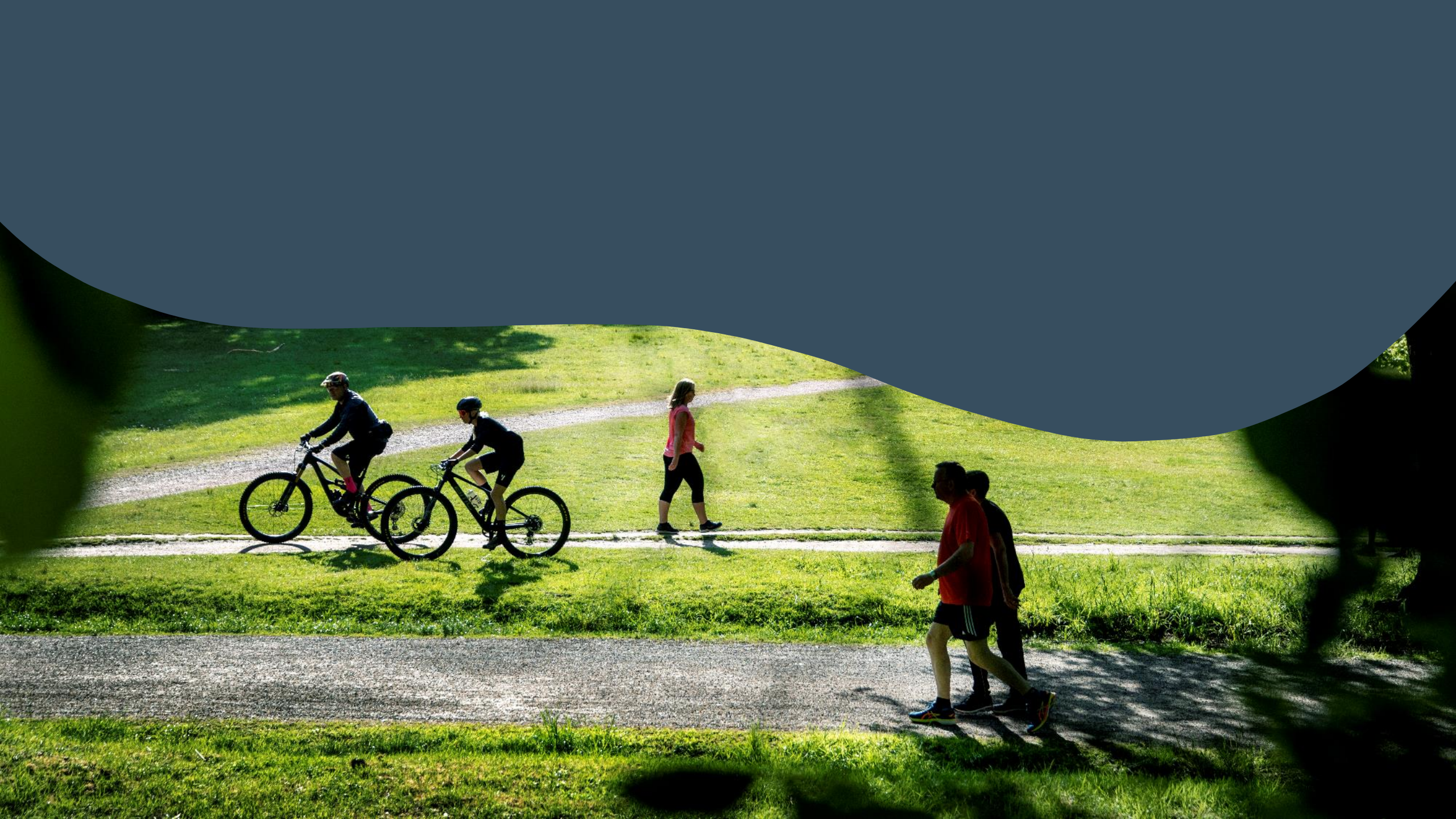

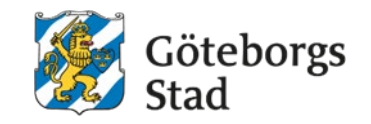

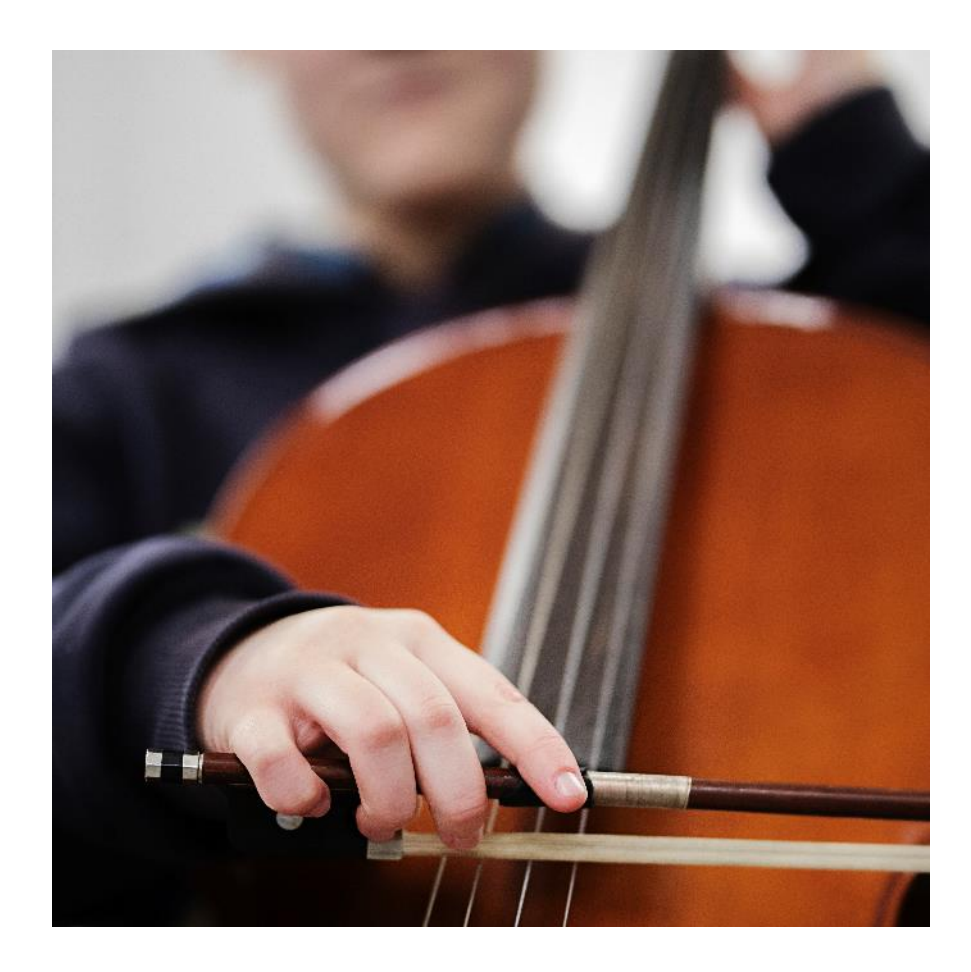

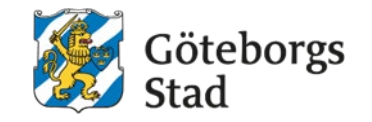

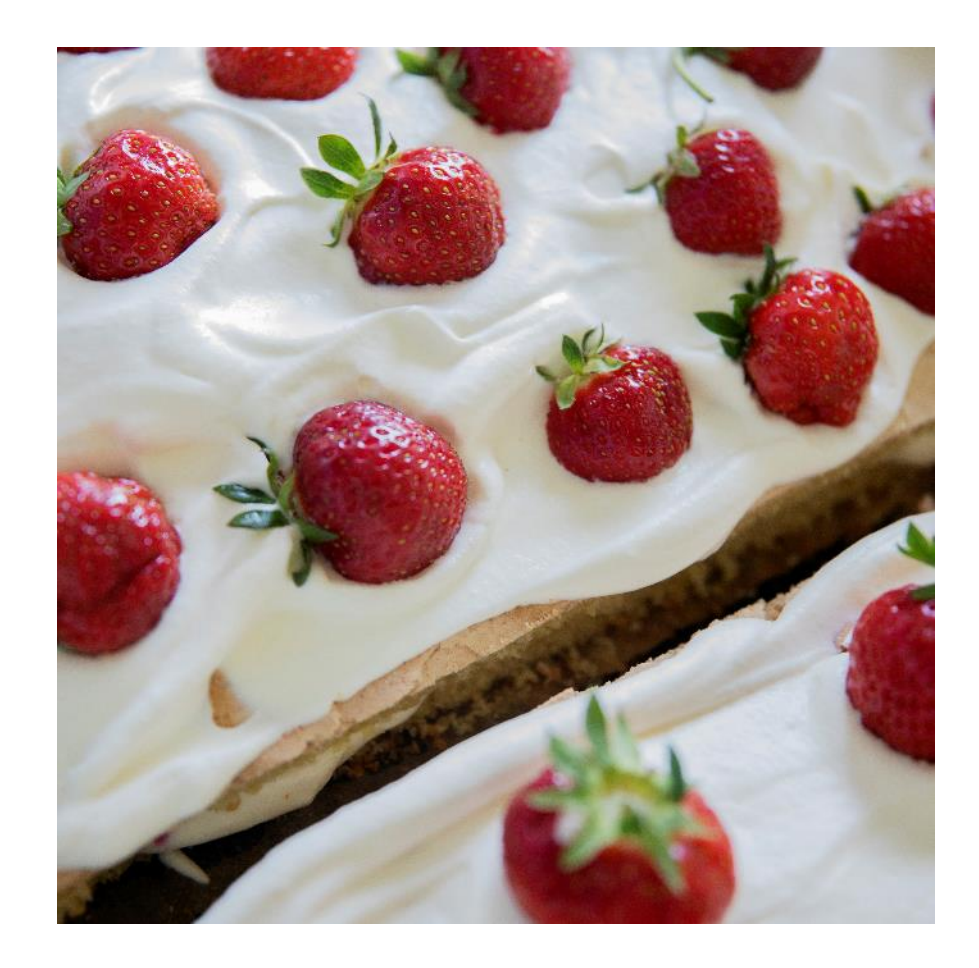

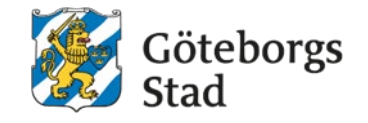

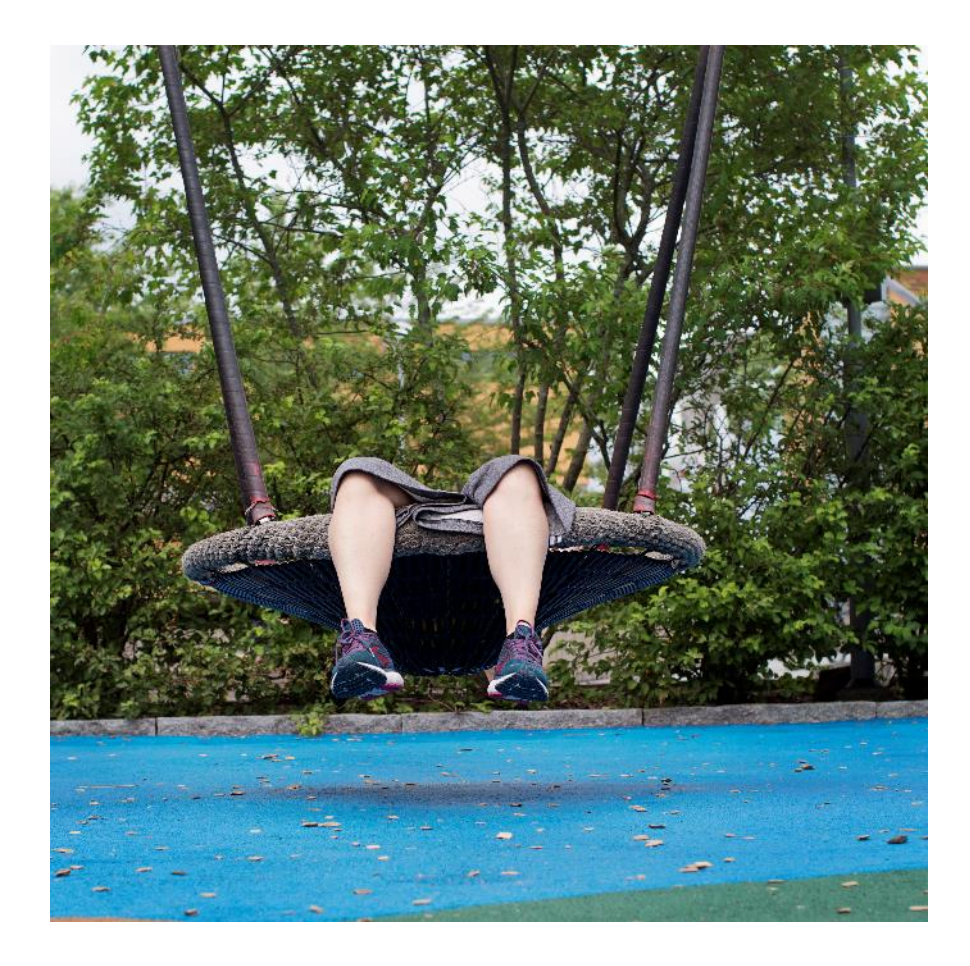

Hållbar stad – öppen för världen

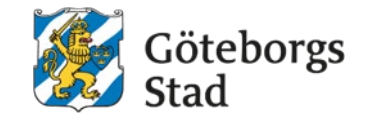

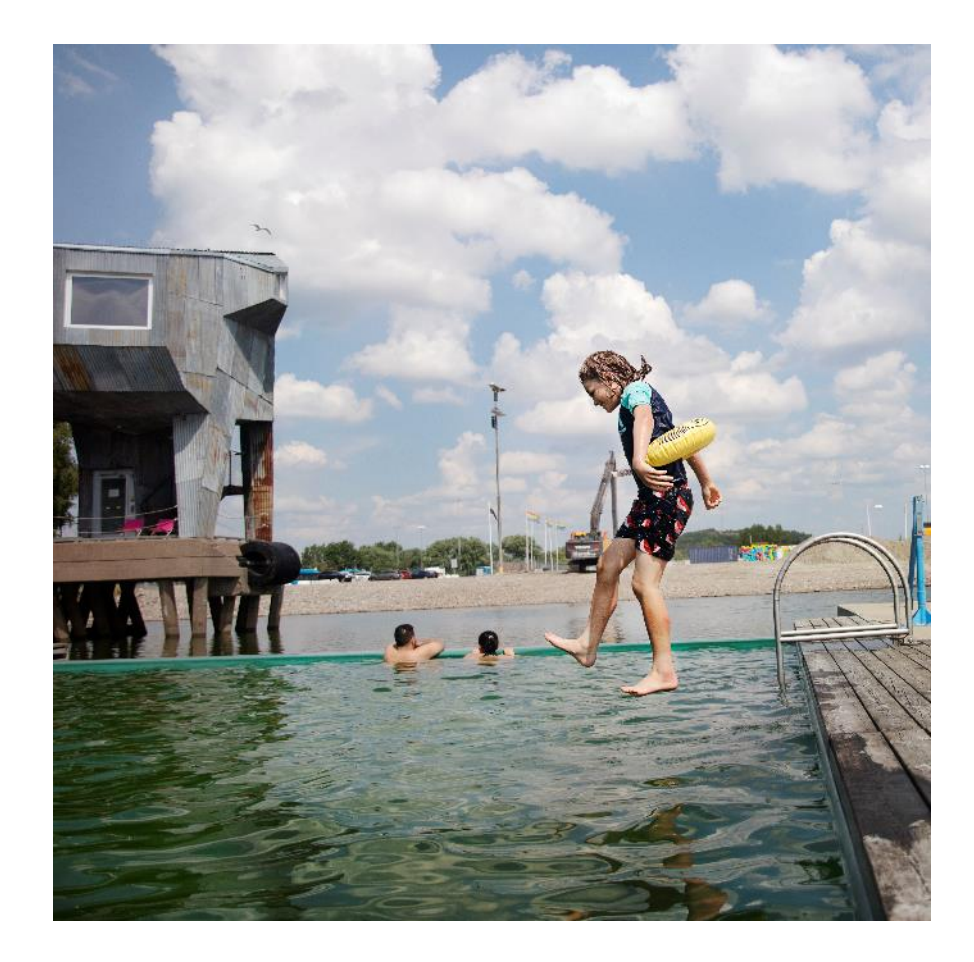

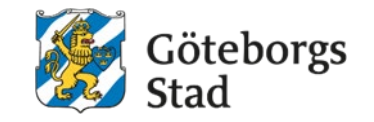

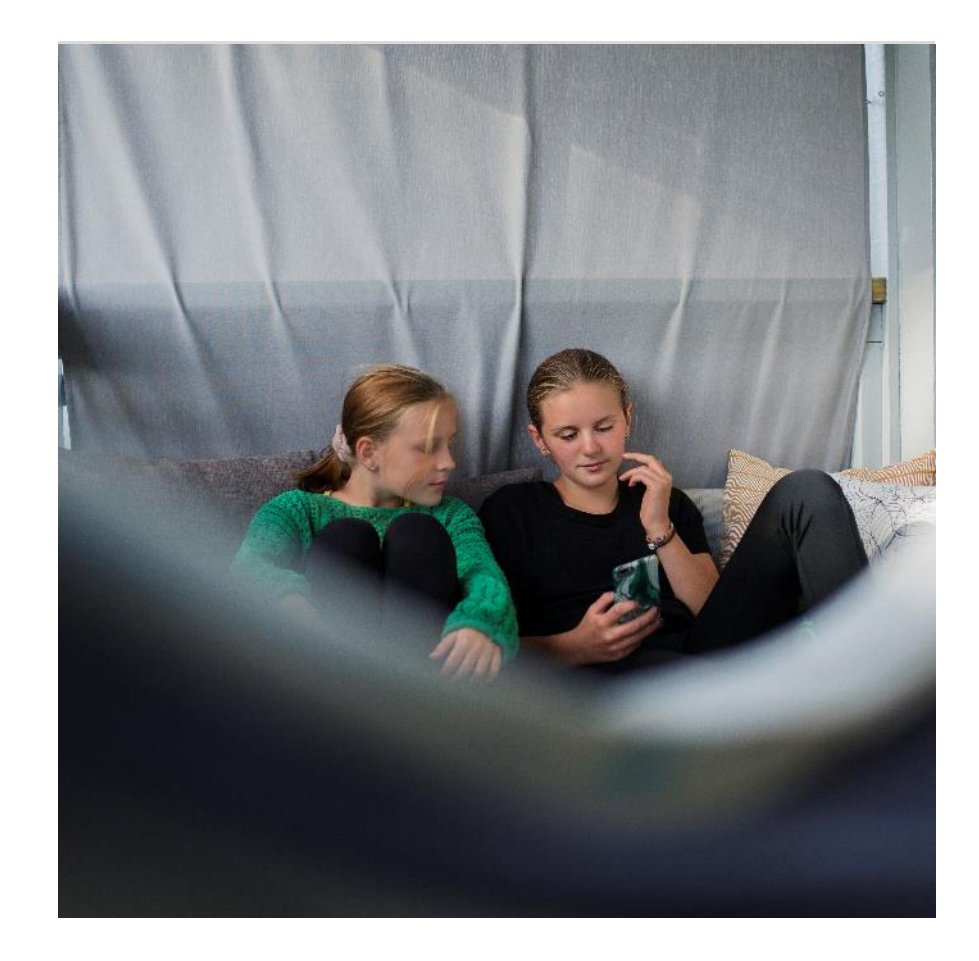

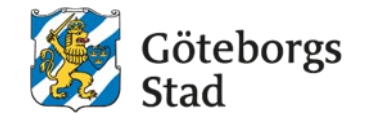

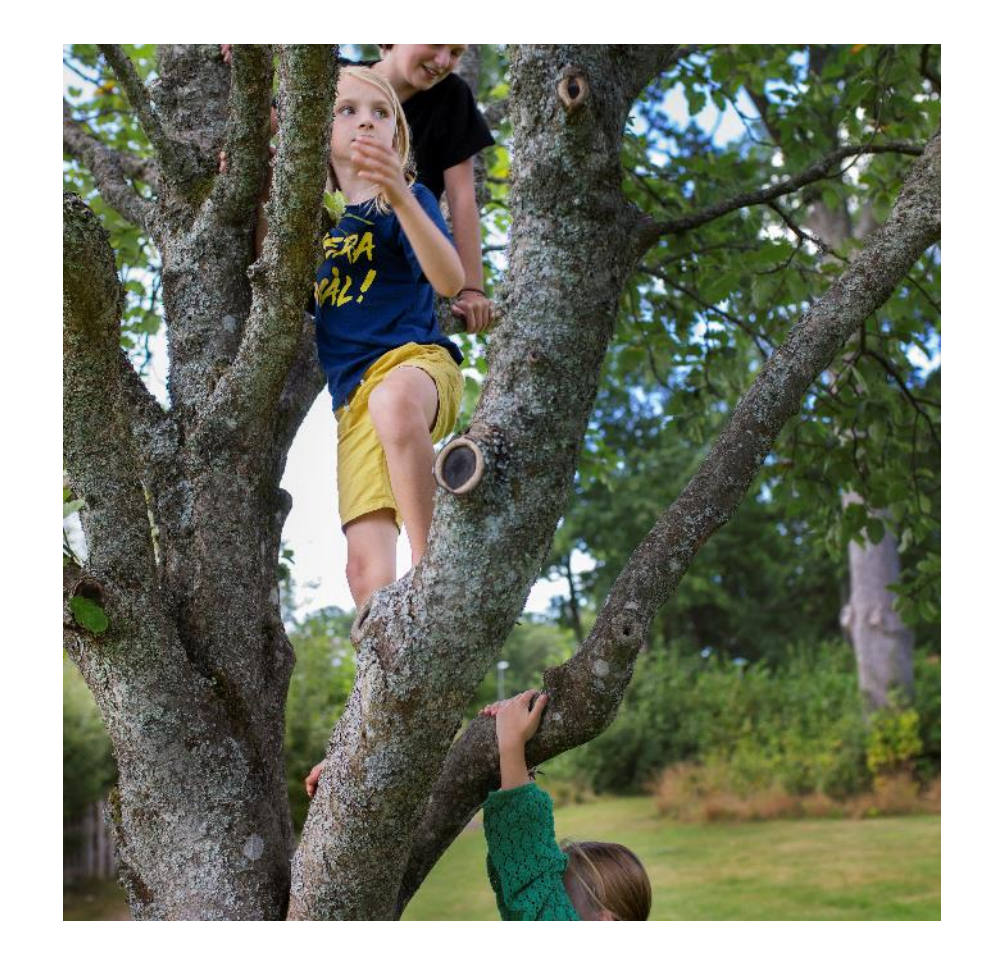

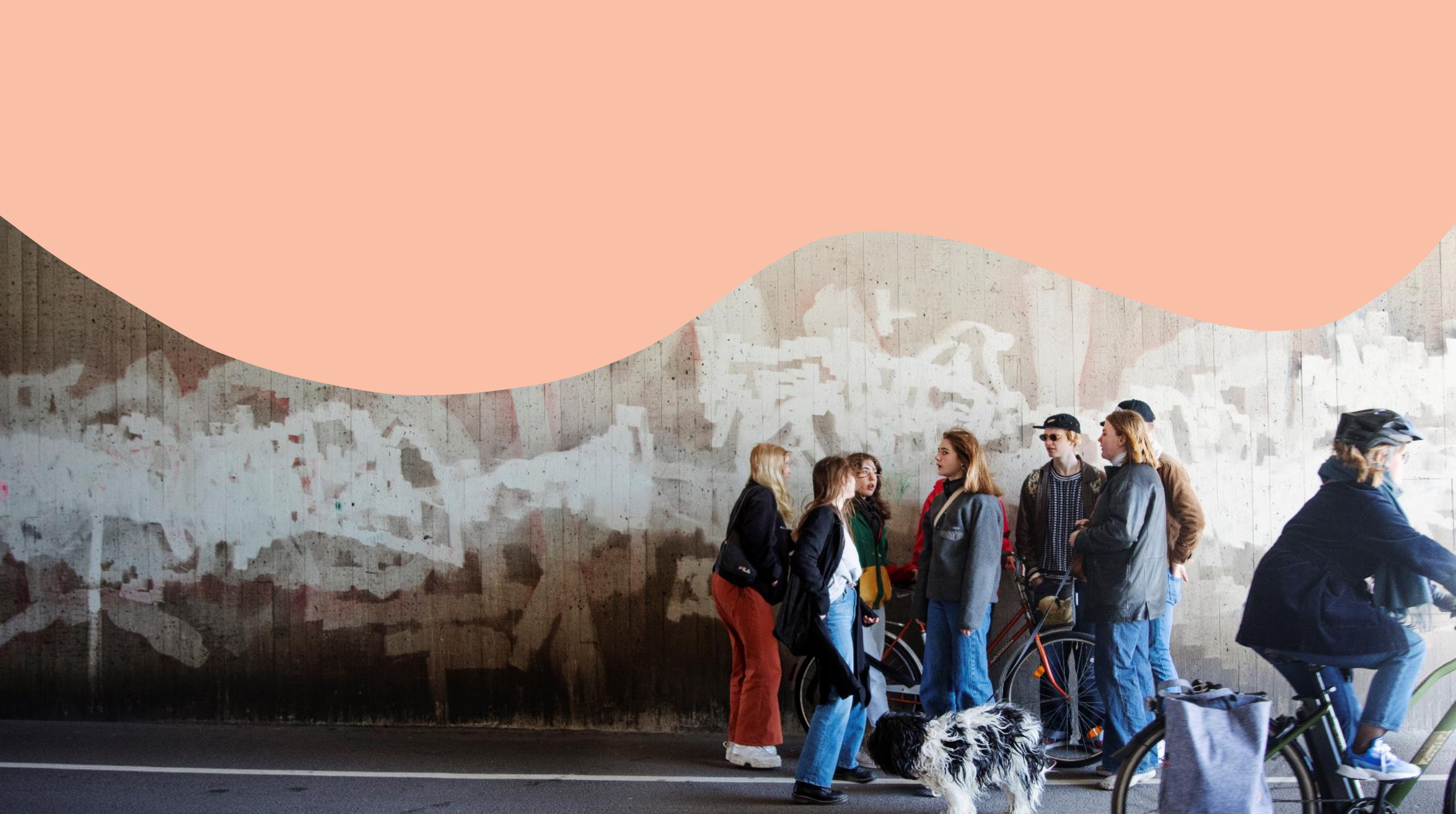

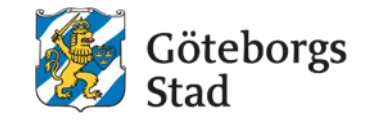

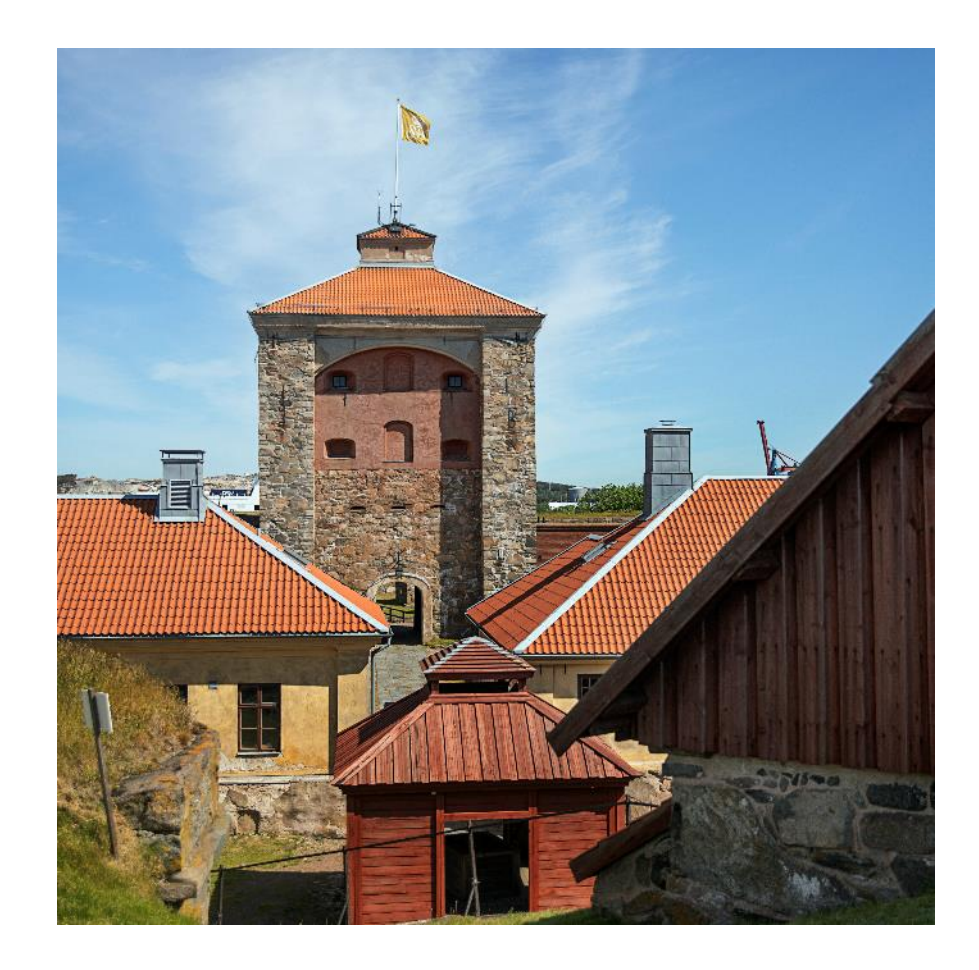

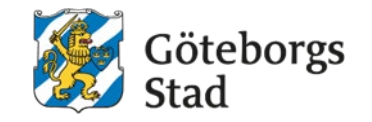

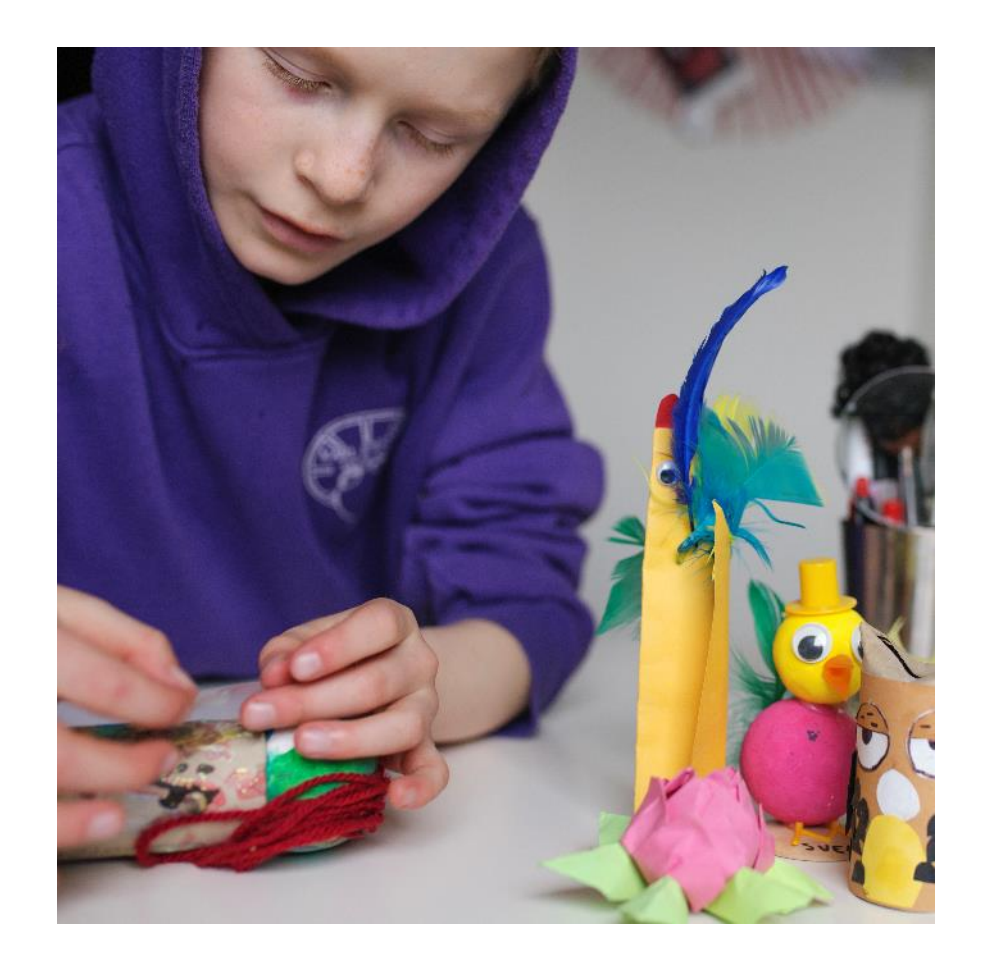

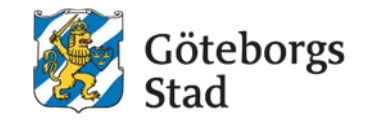

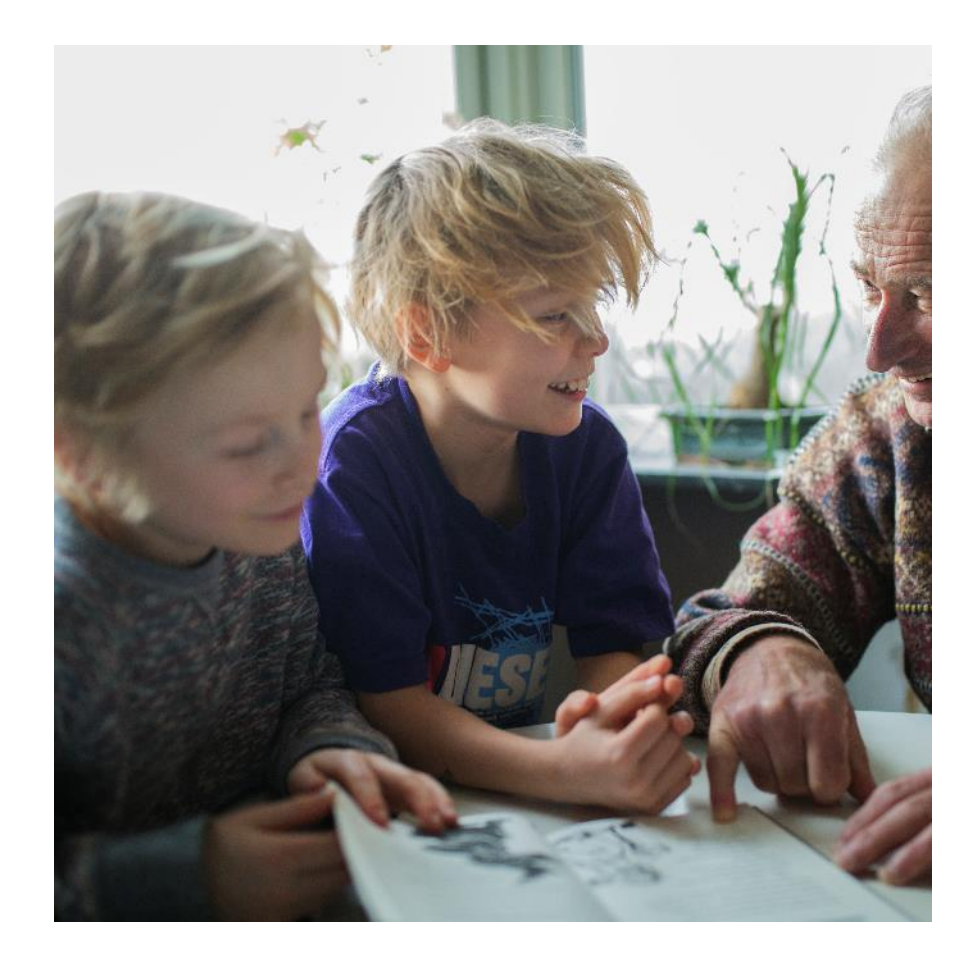

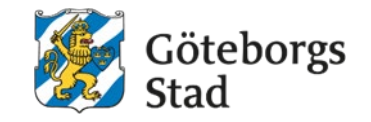

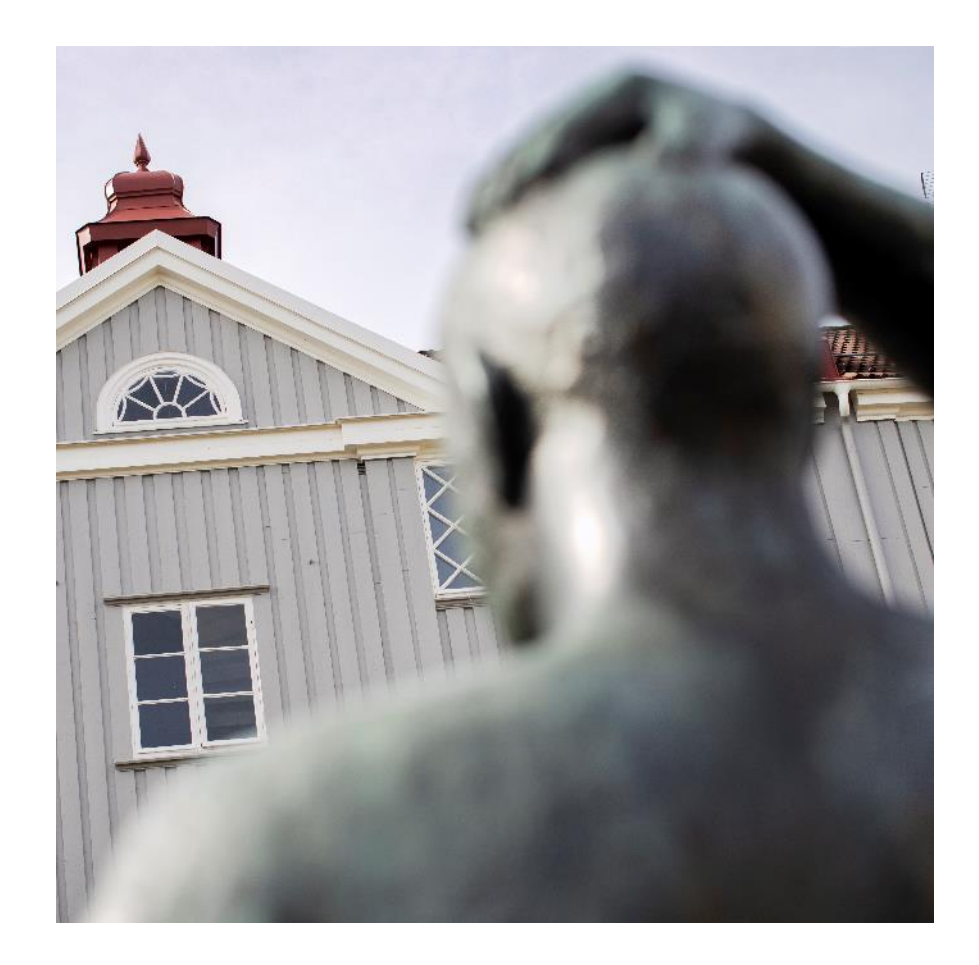

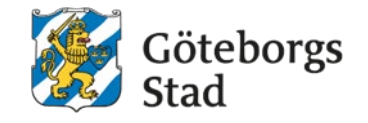

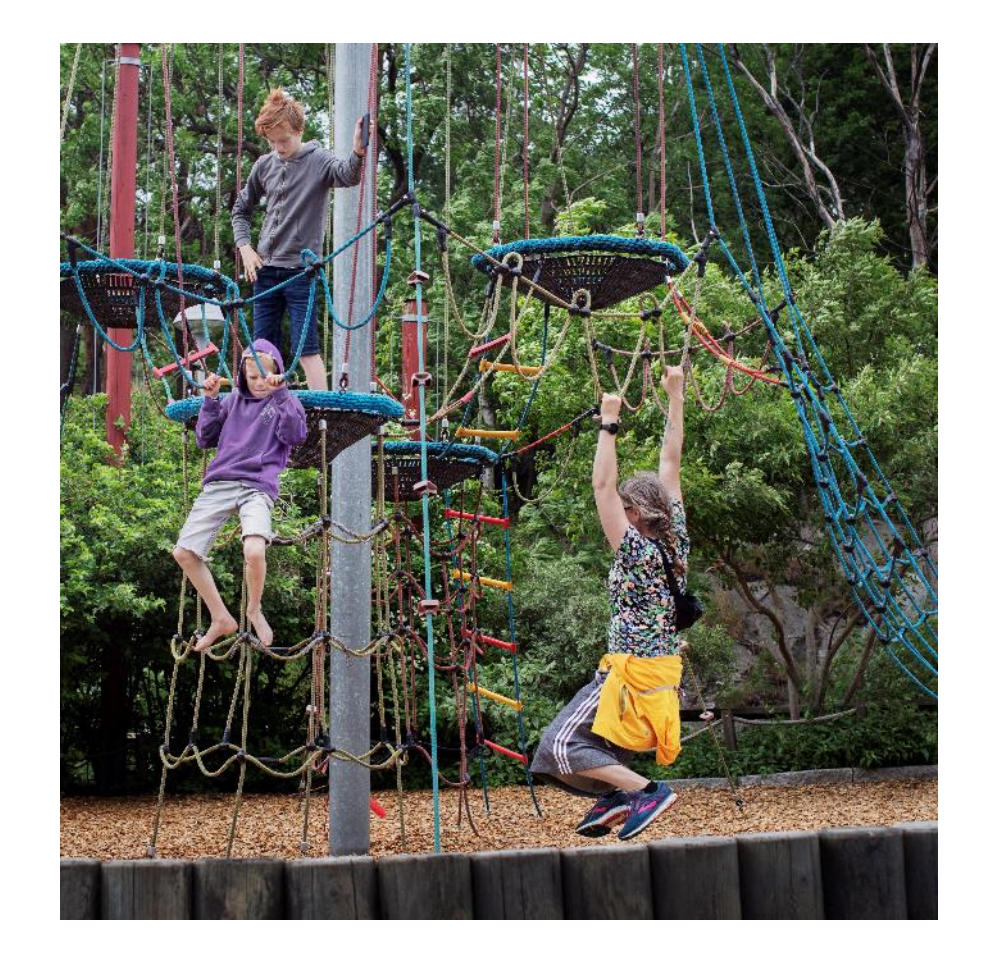

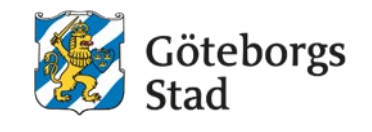

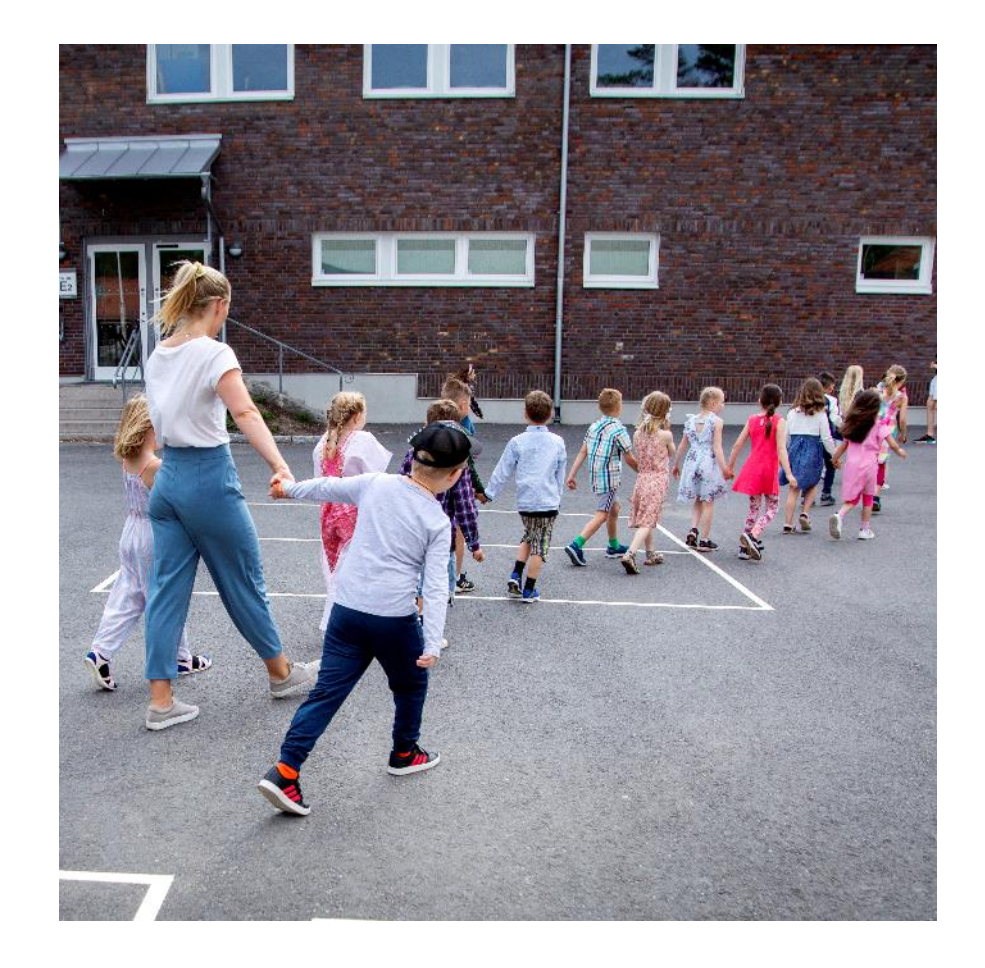

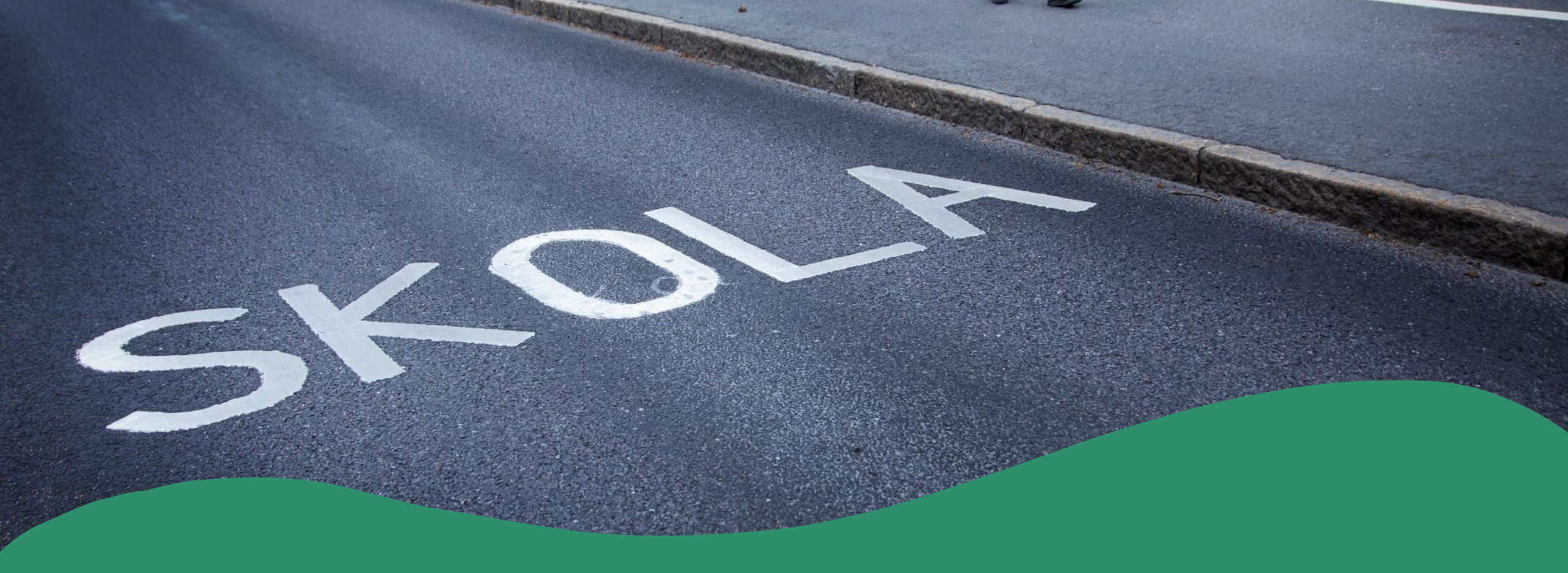

## Melanrubrik

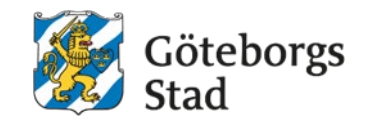

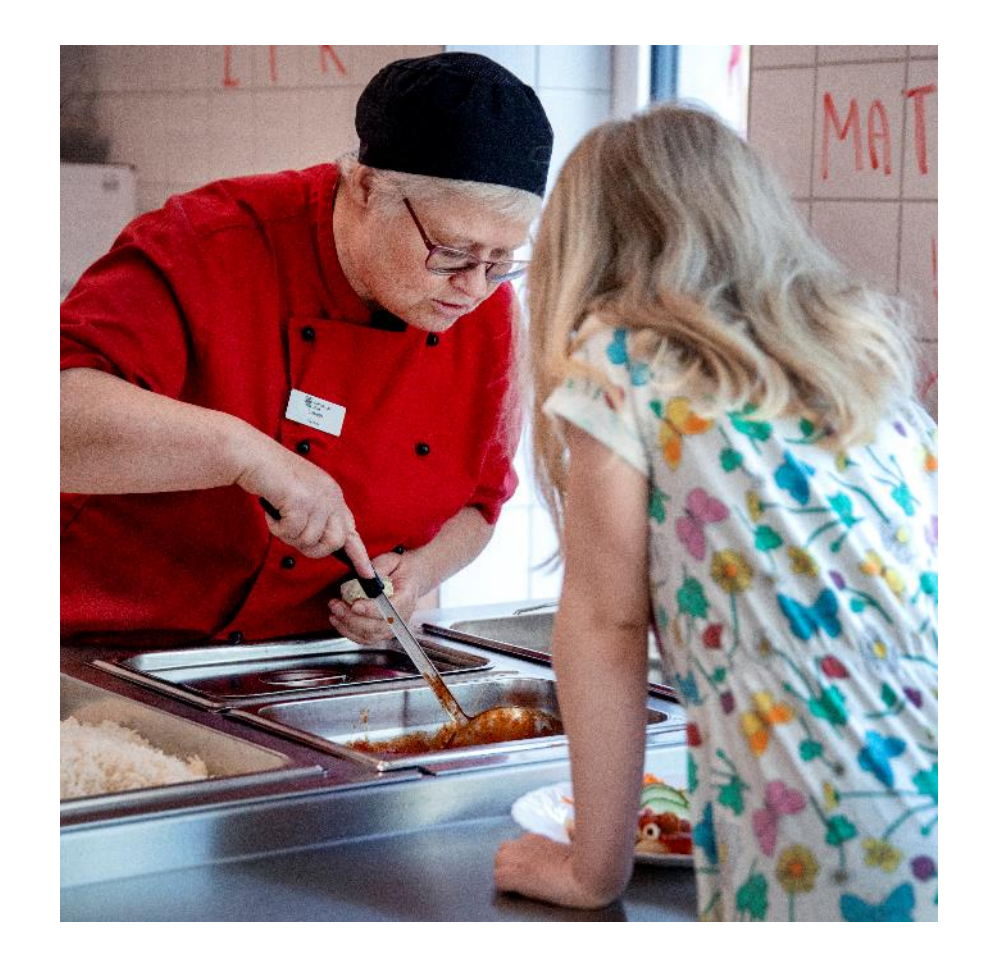

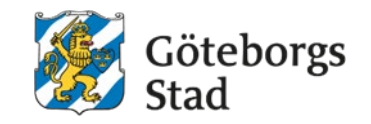

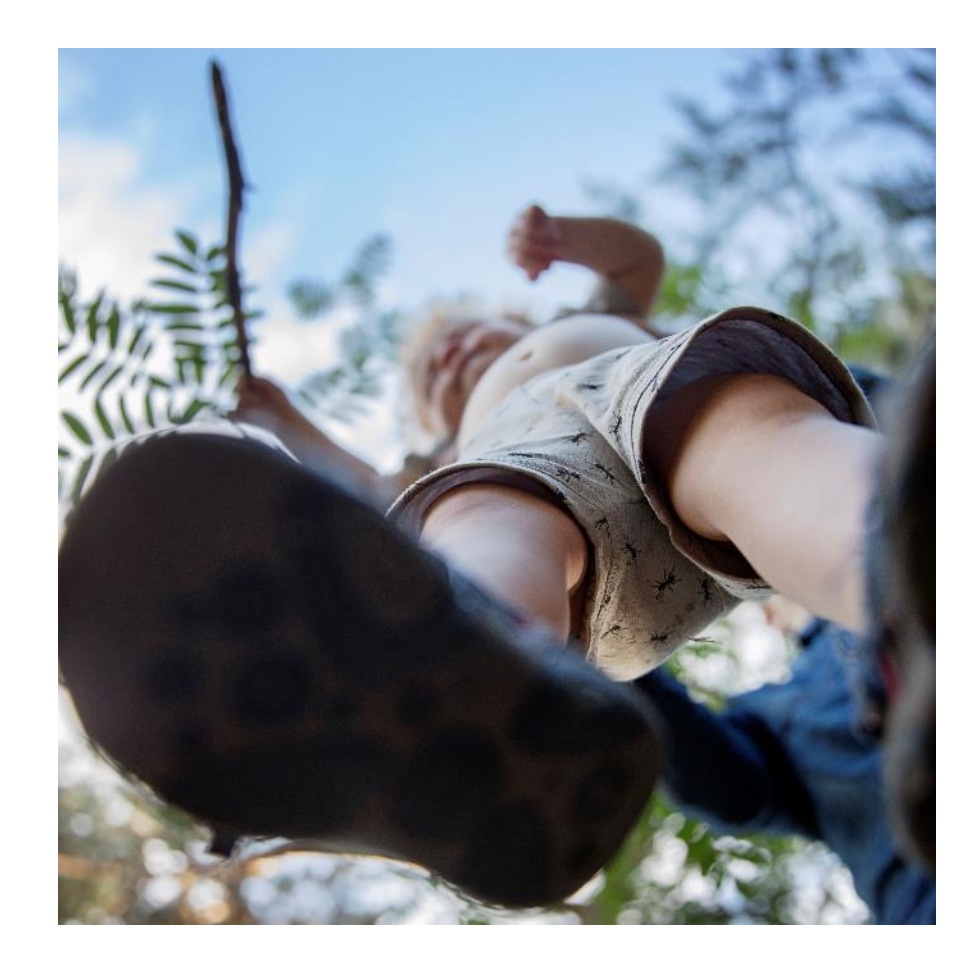

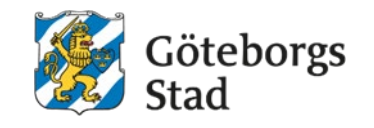

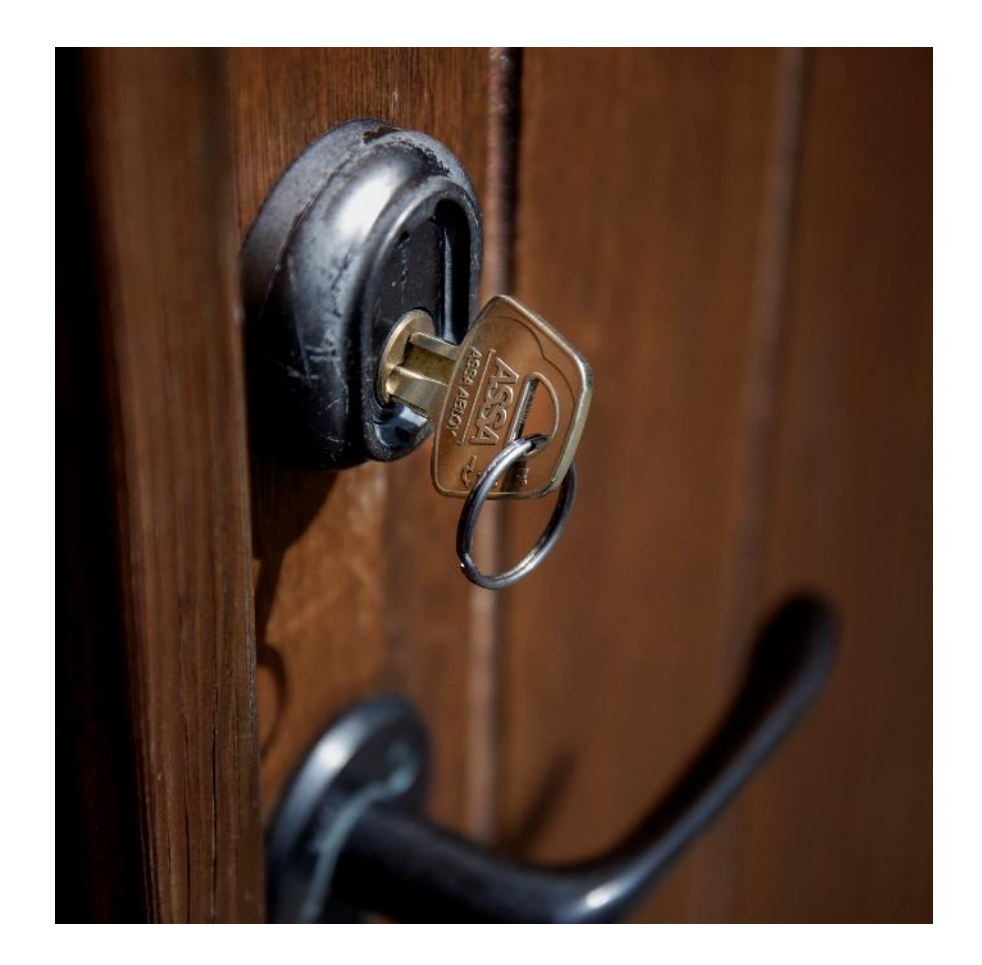

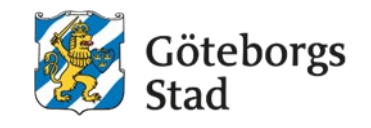

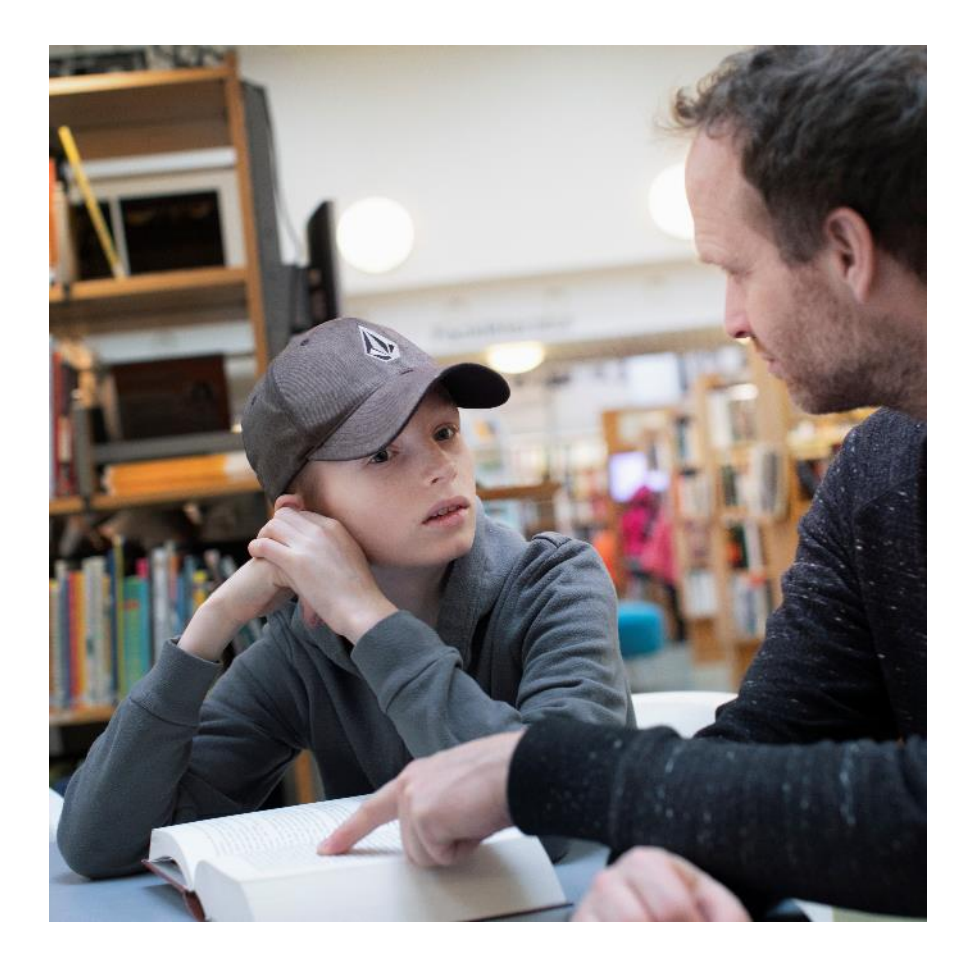

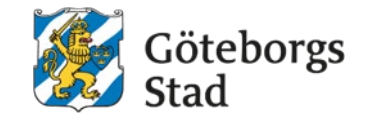

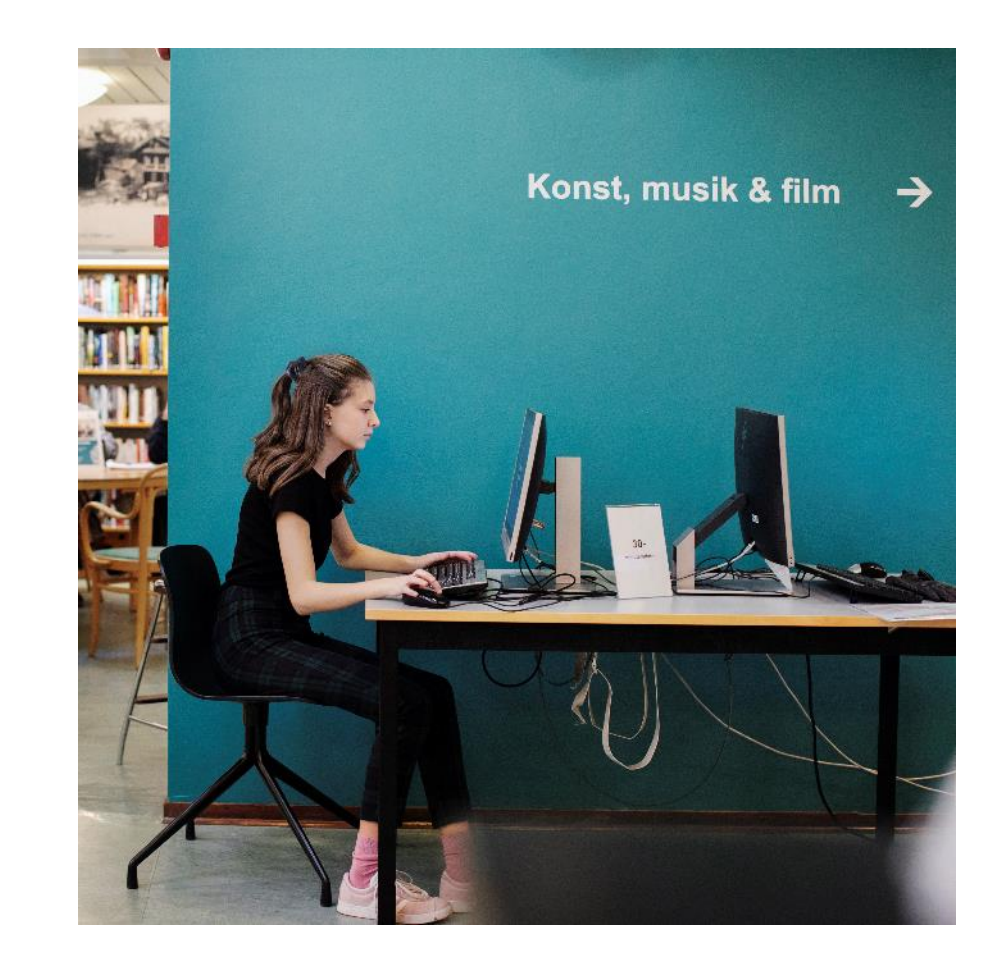

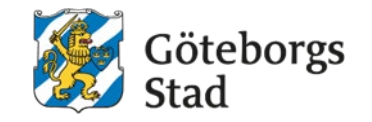

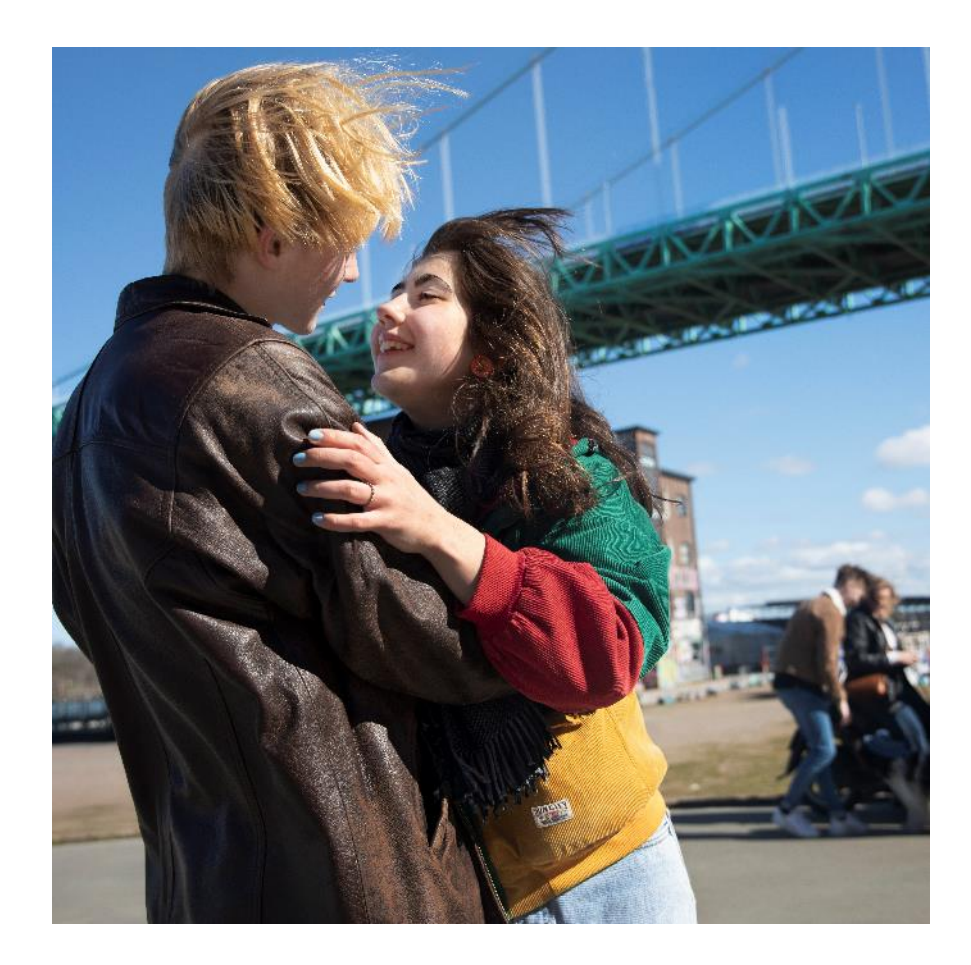

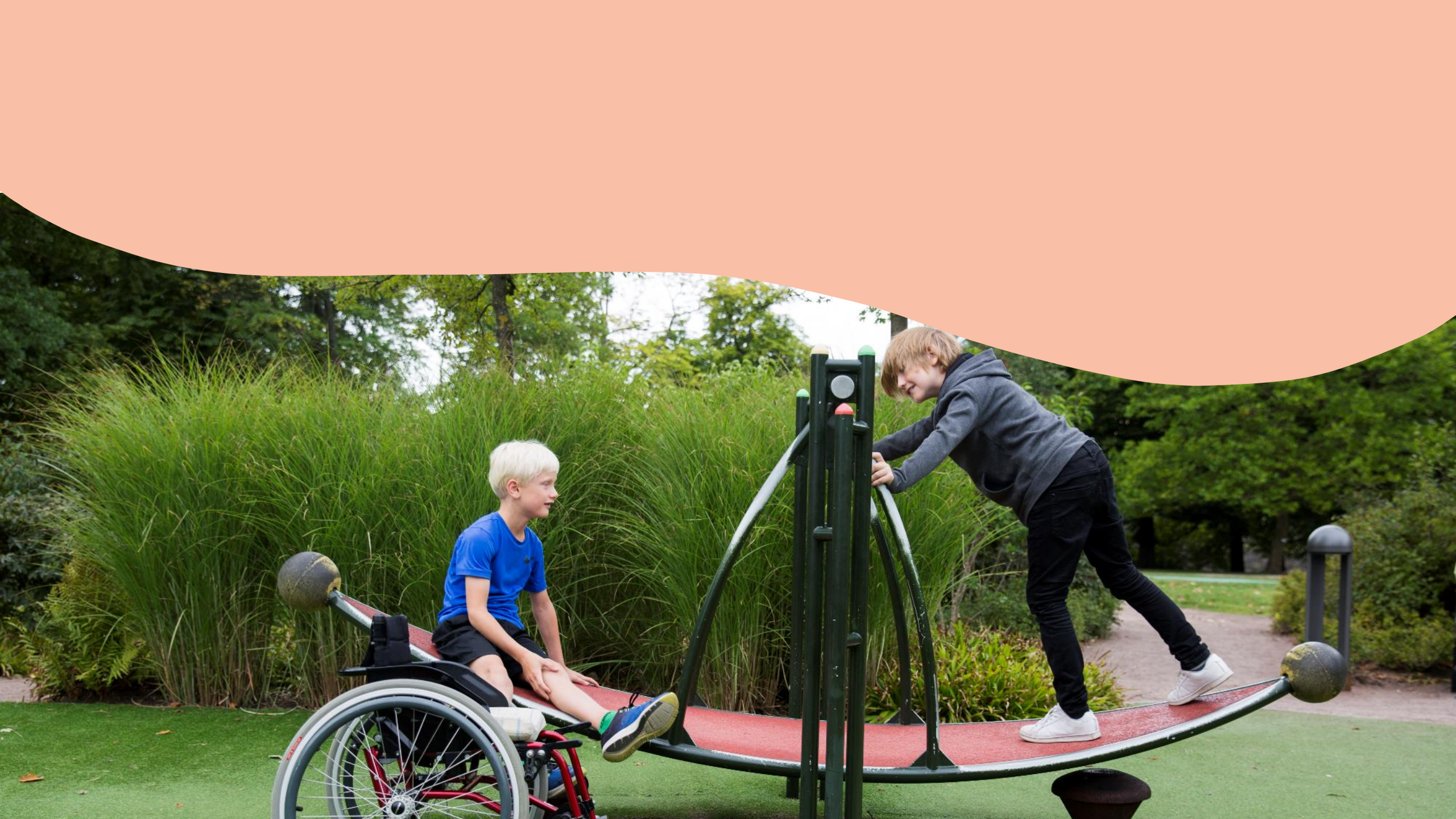

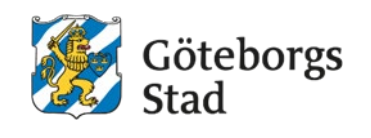

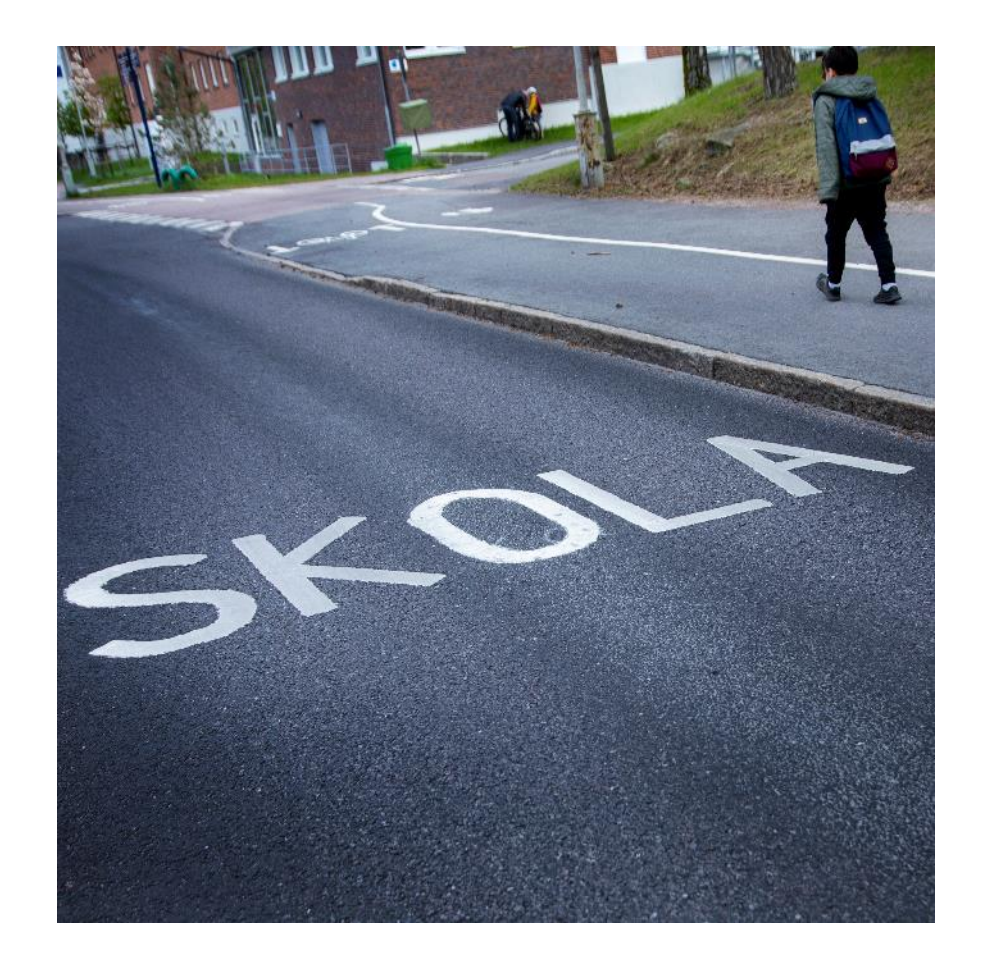

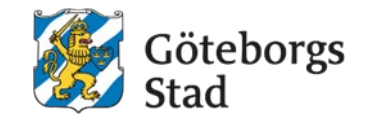

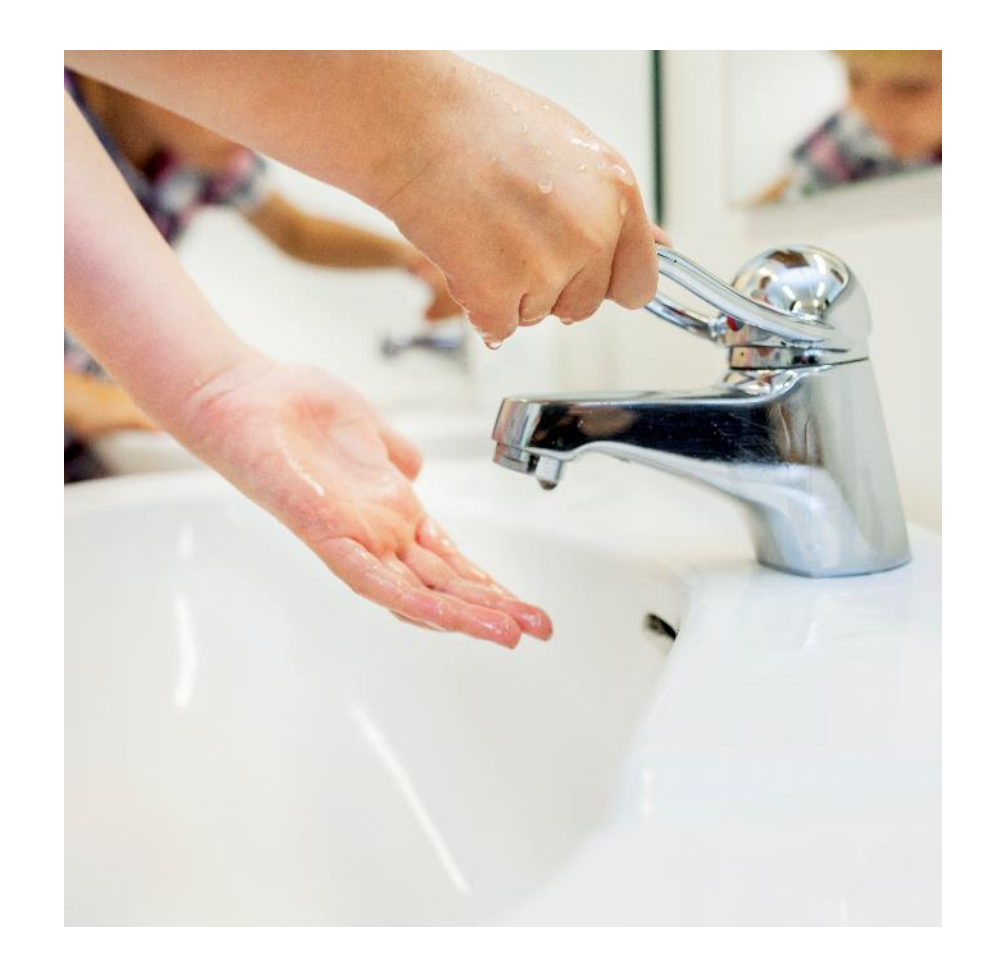

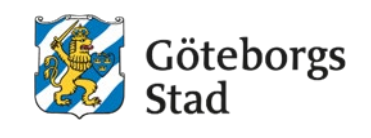

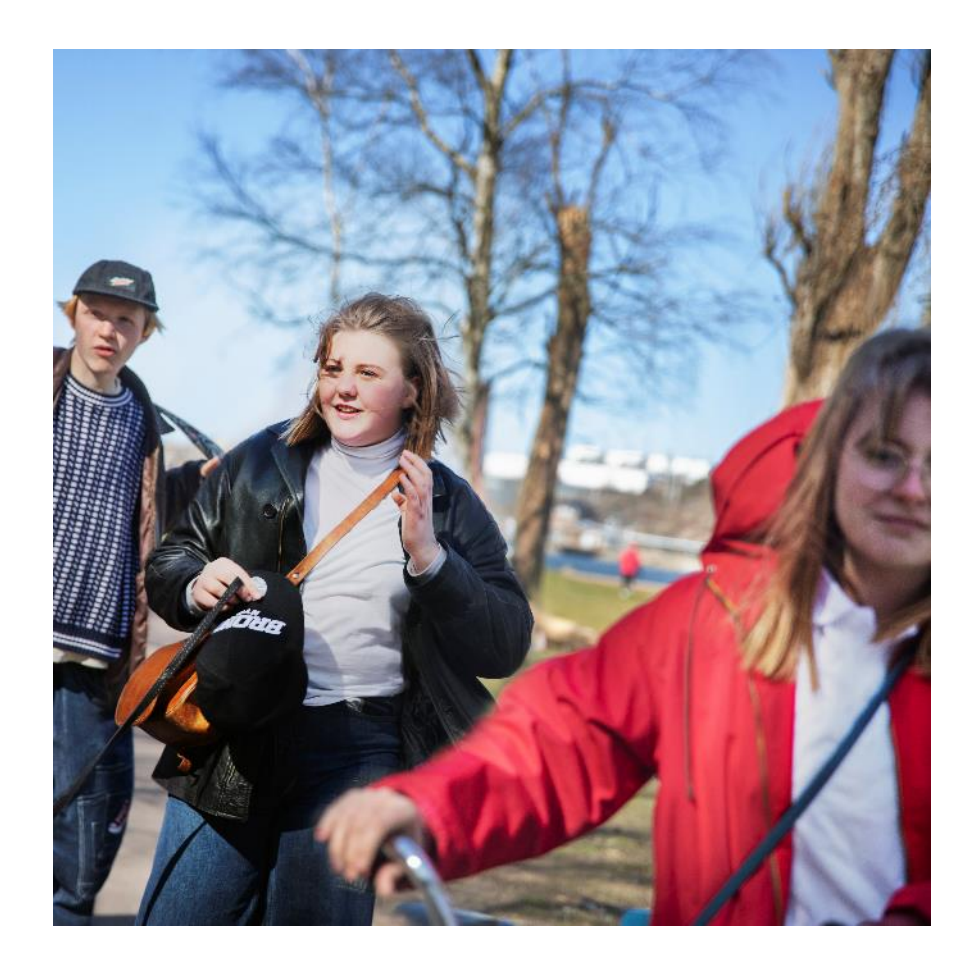

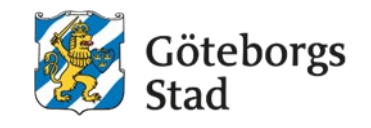

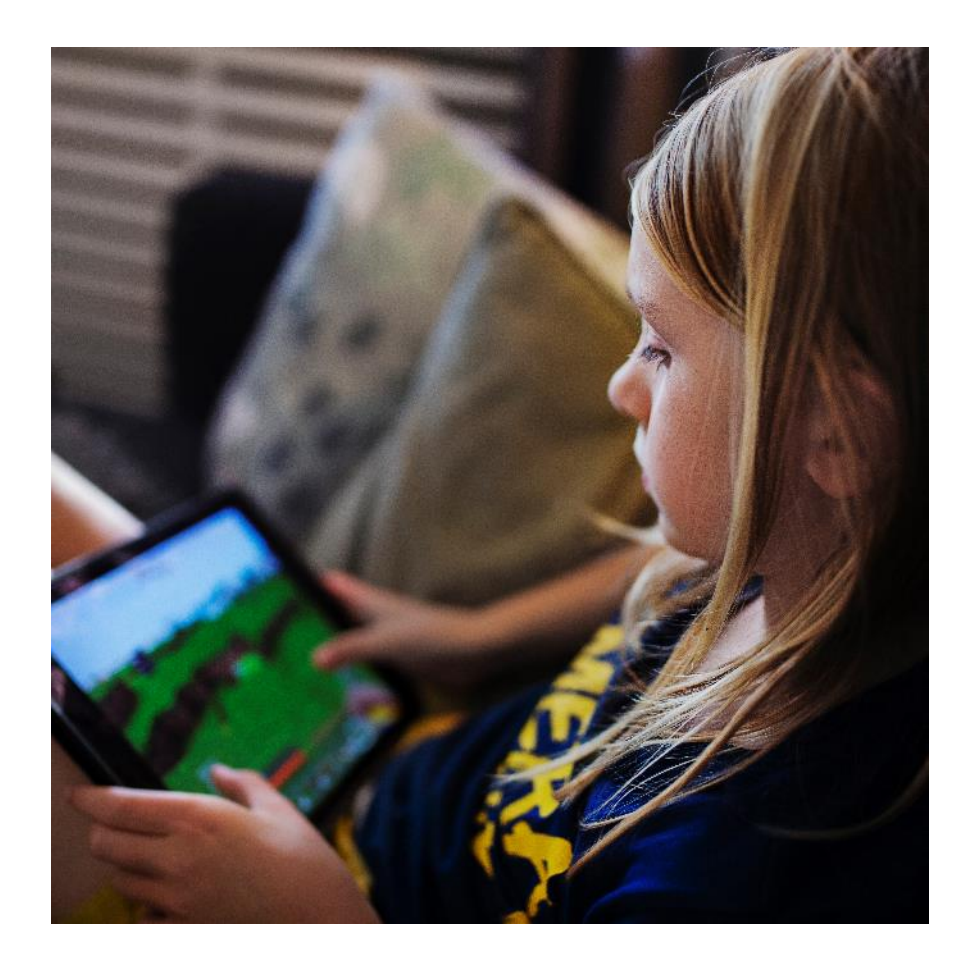

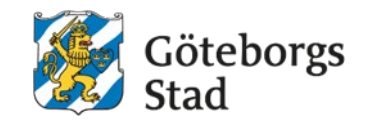

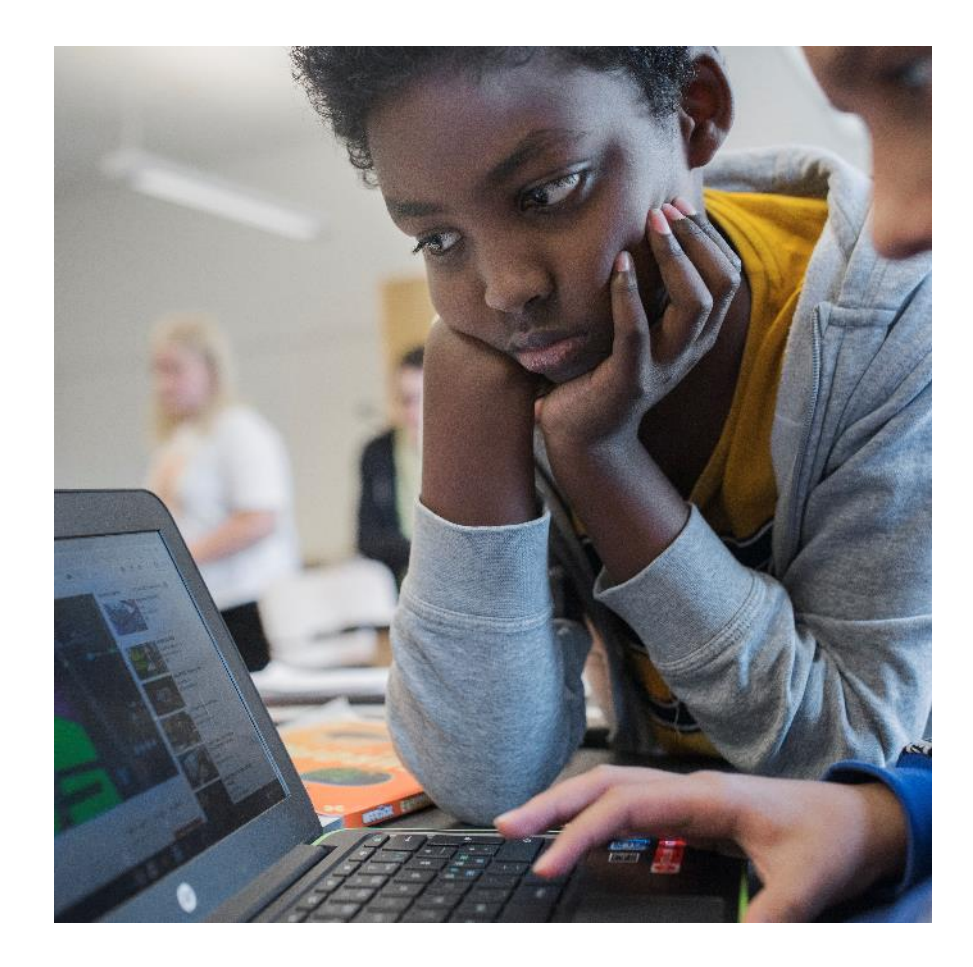

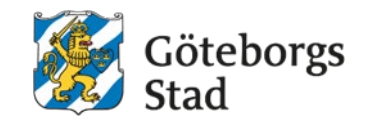

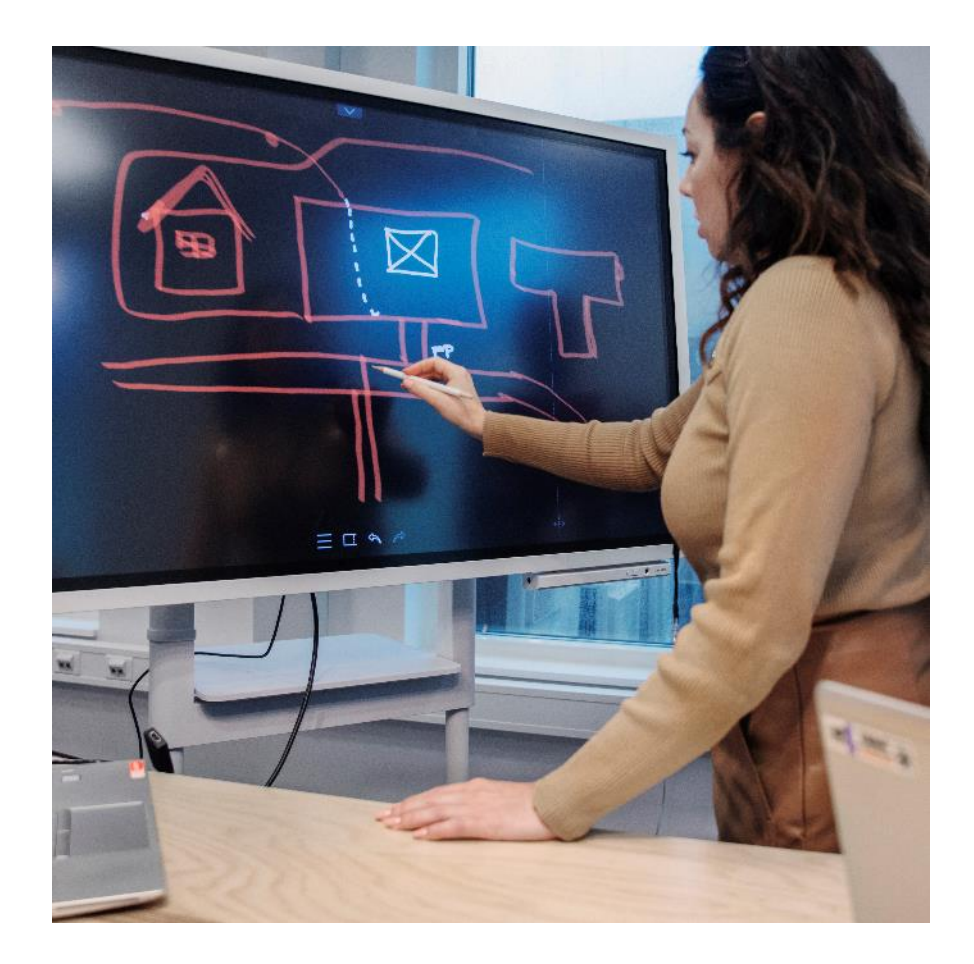

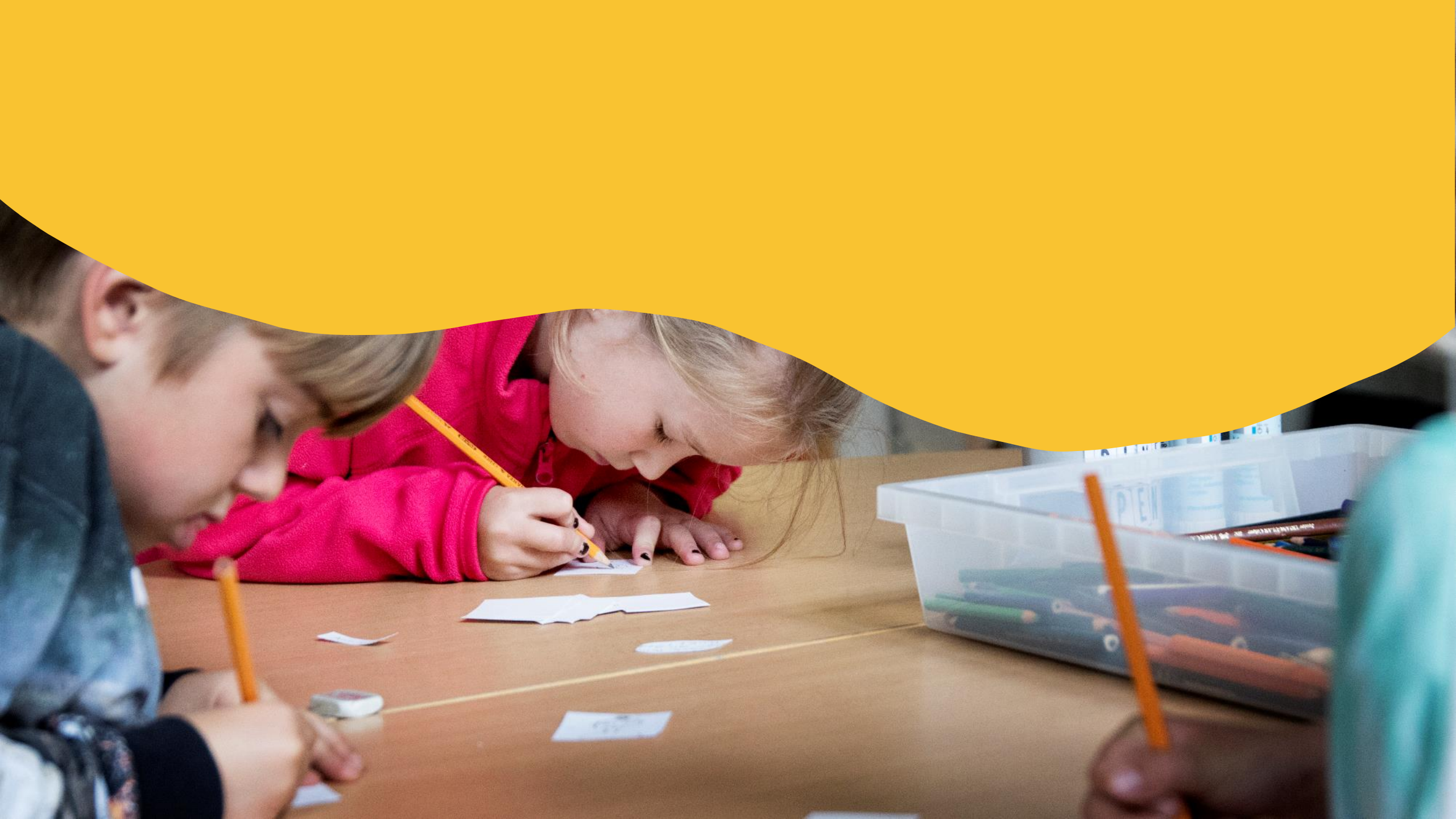

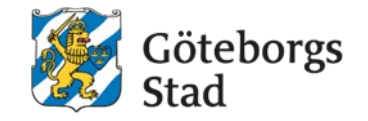

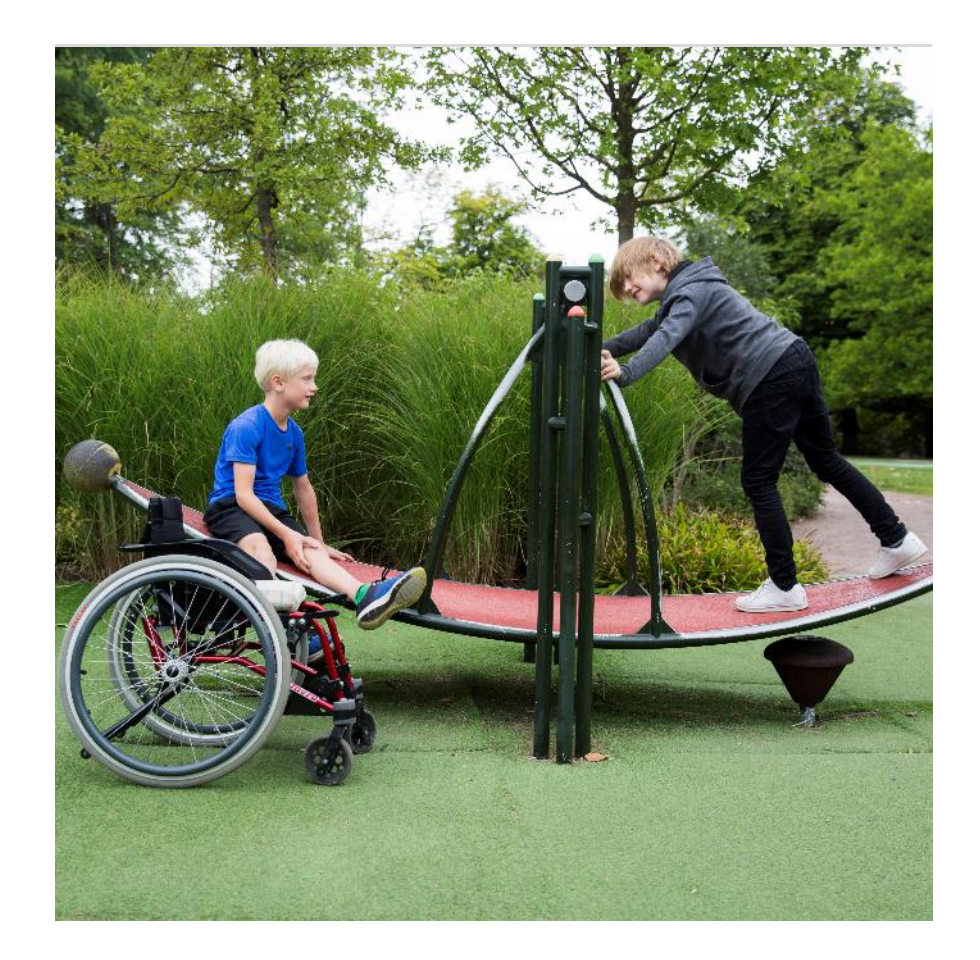

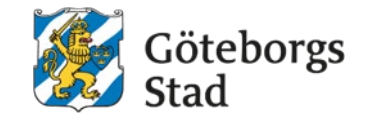

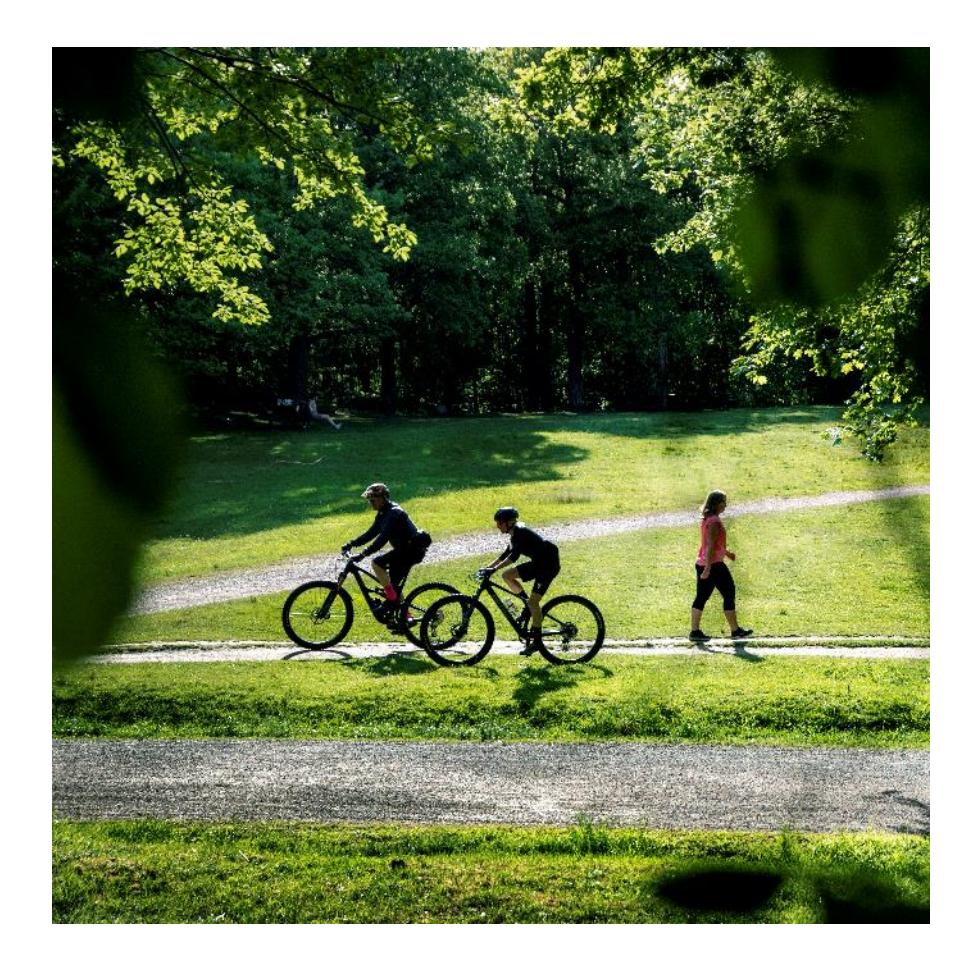

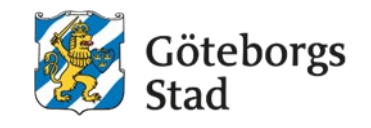

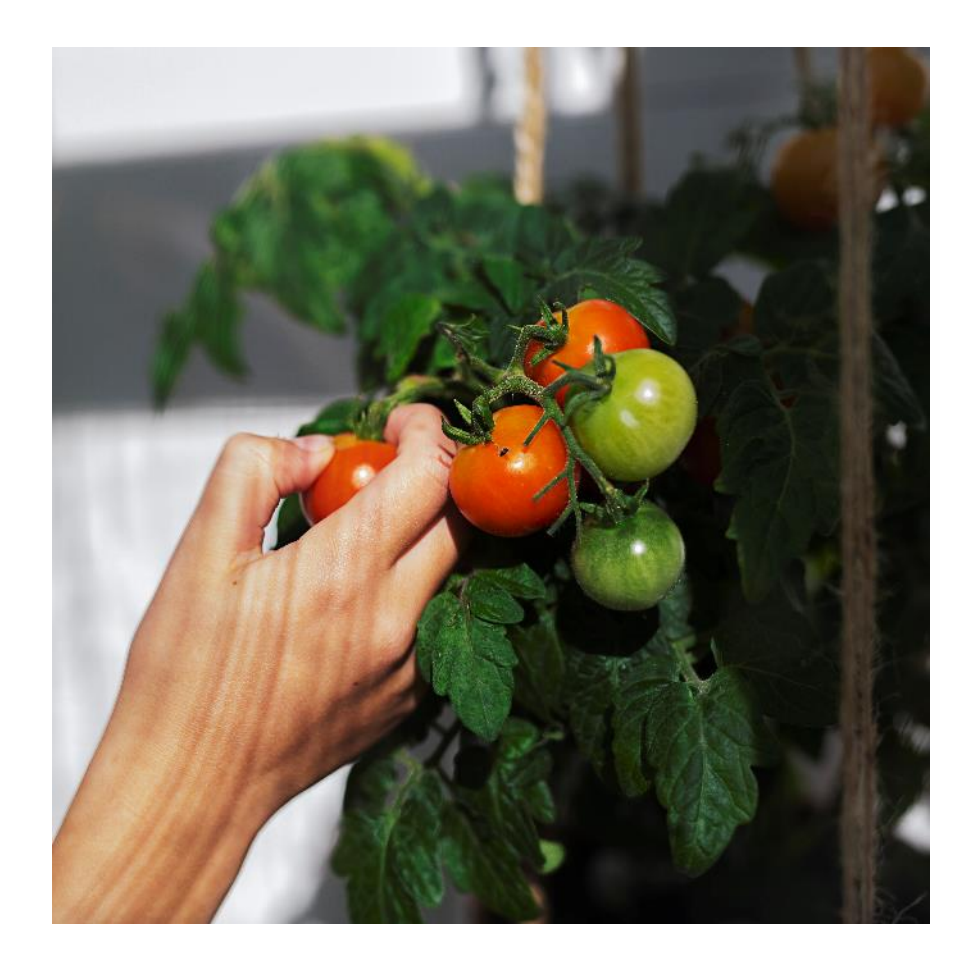

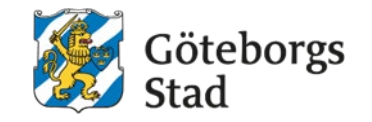

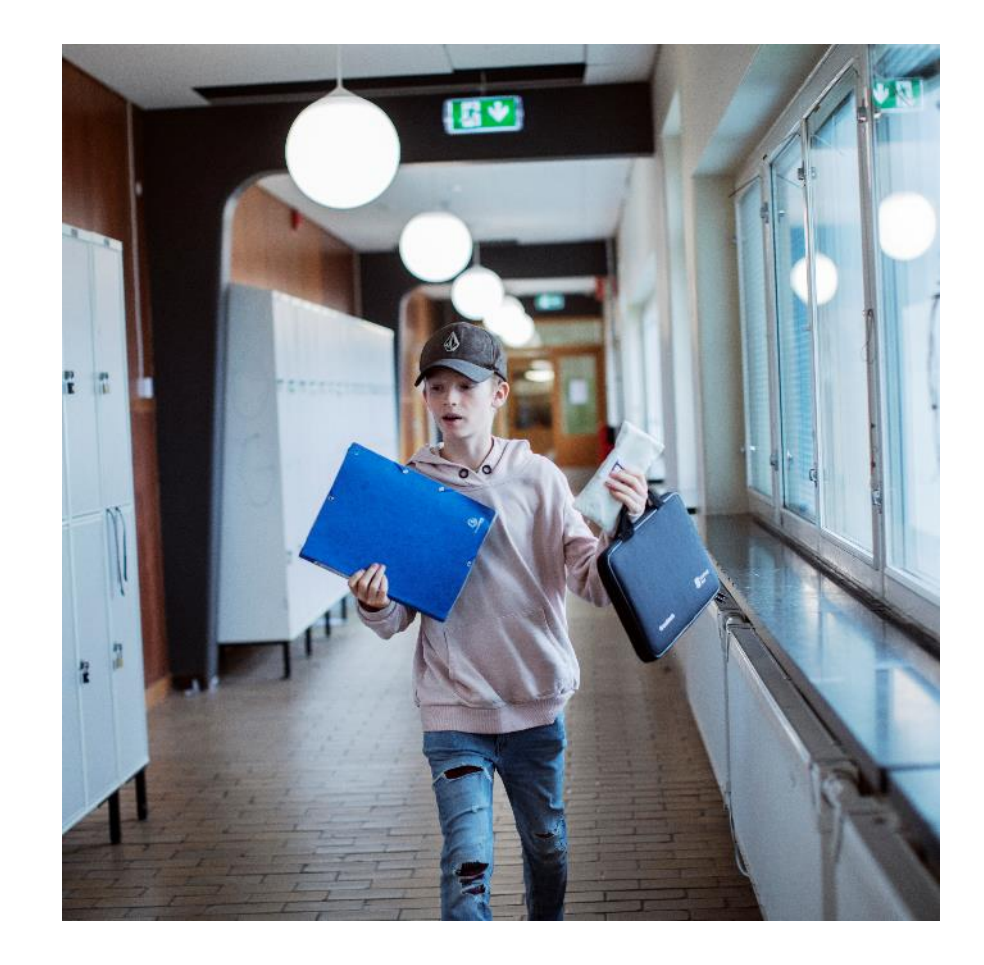

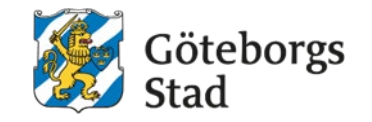

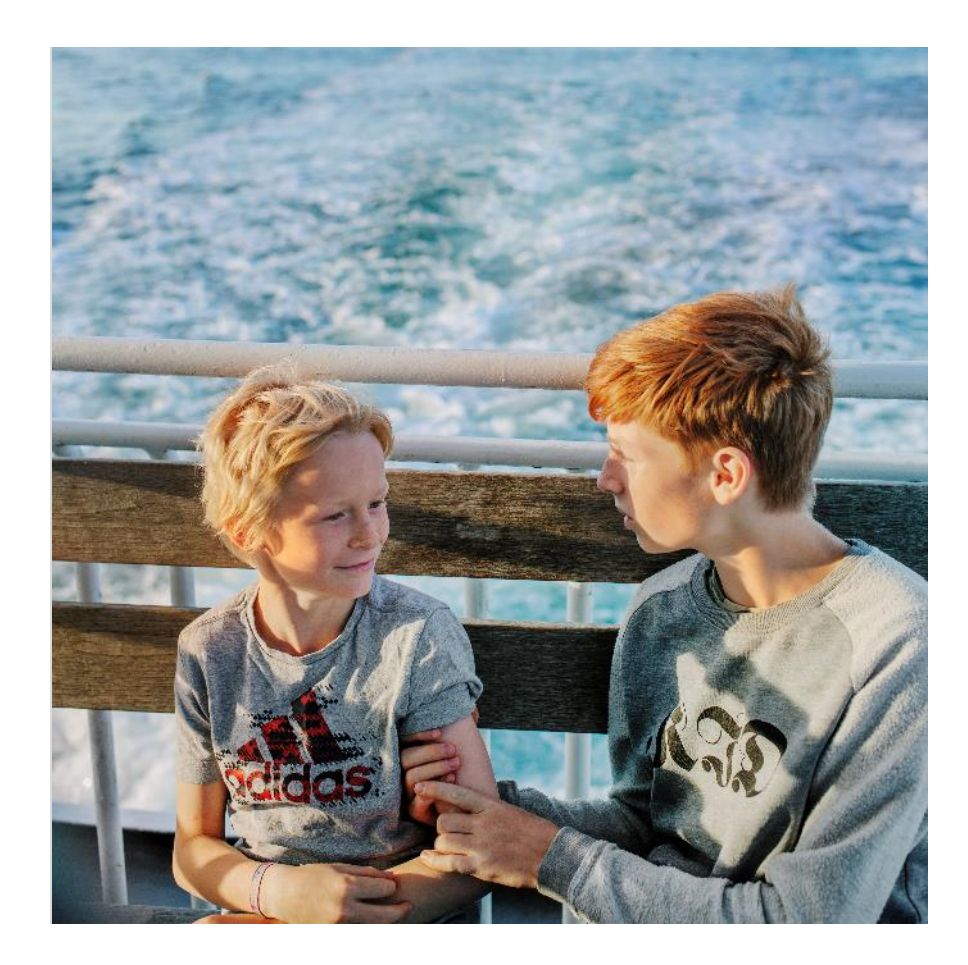

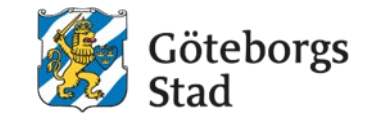

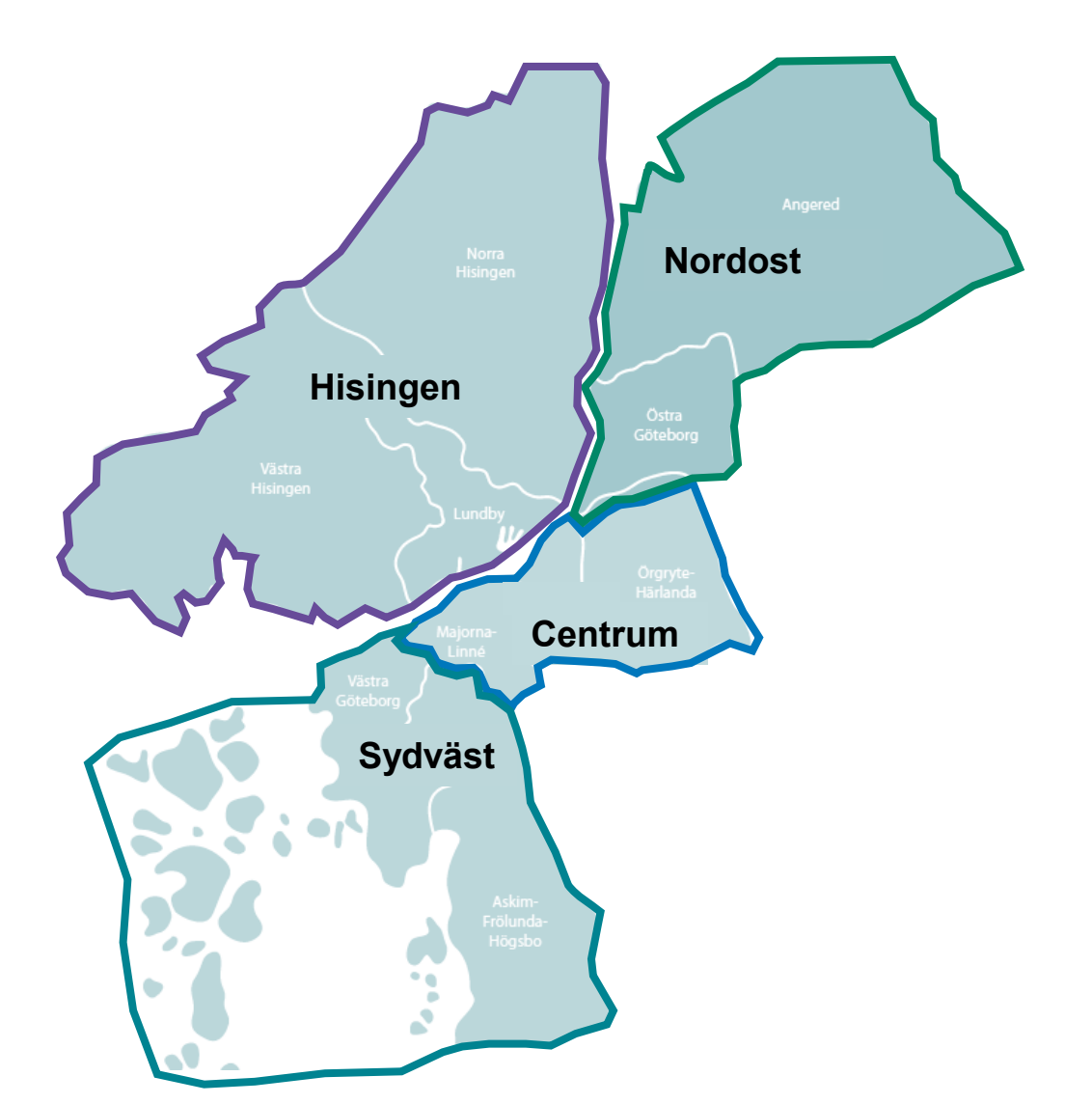

Hållbar stad – öppen för världen

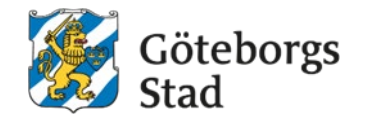

## Kontakt Avdelning Område, Göteborgs Stad Namn namn@namn.se
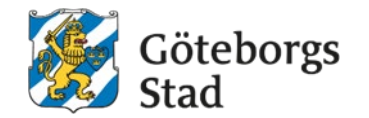

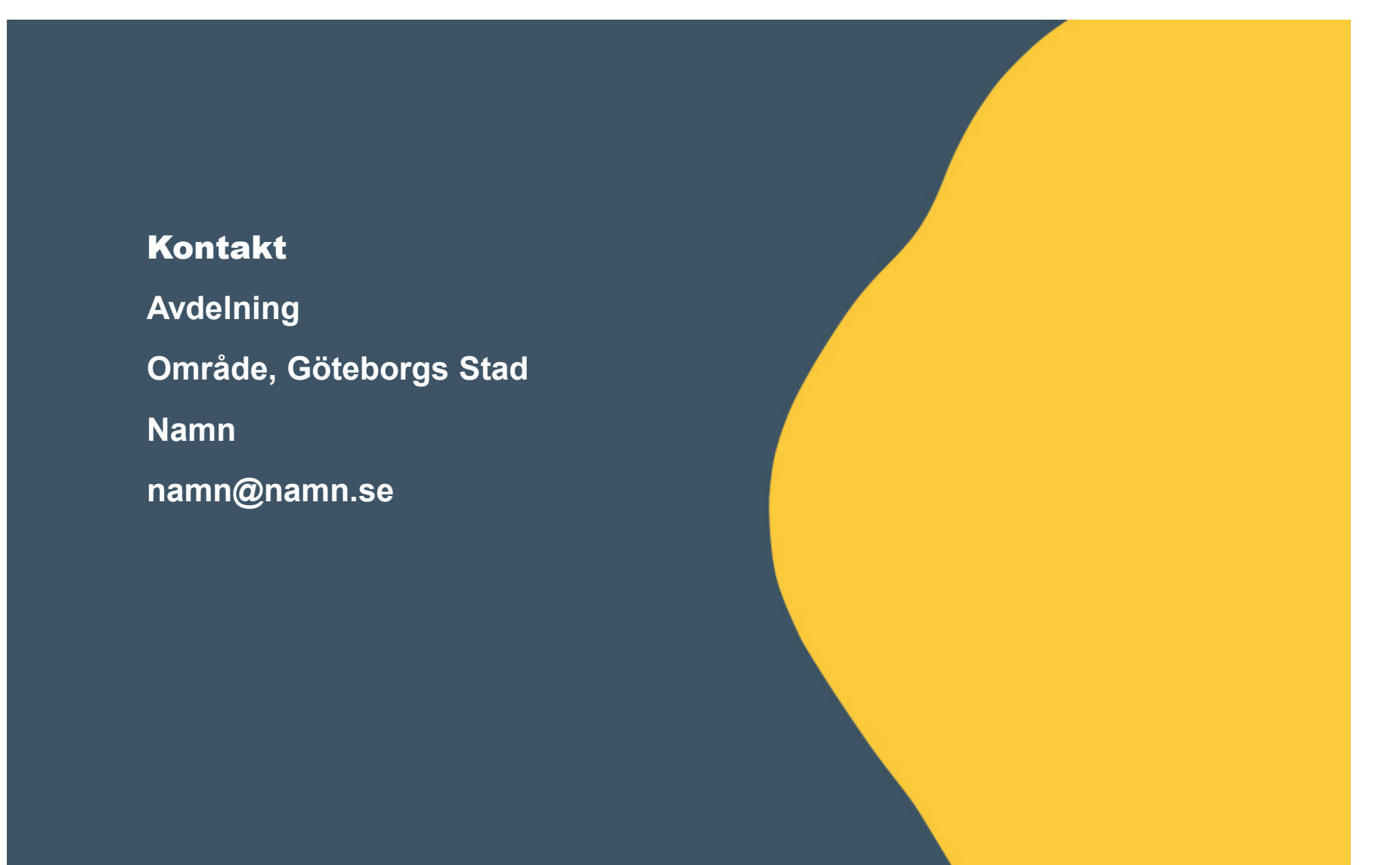